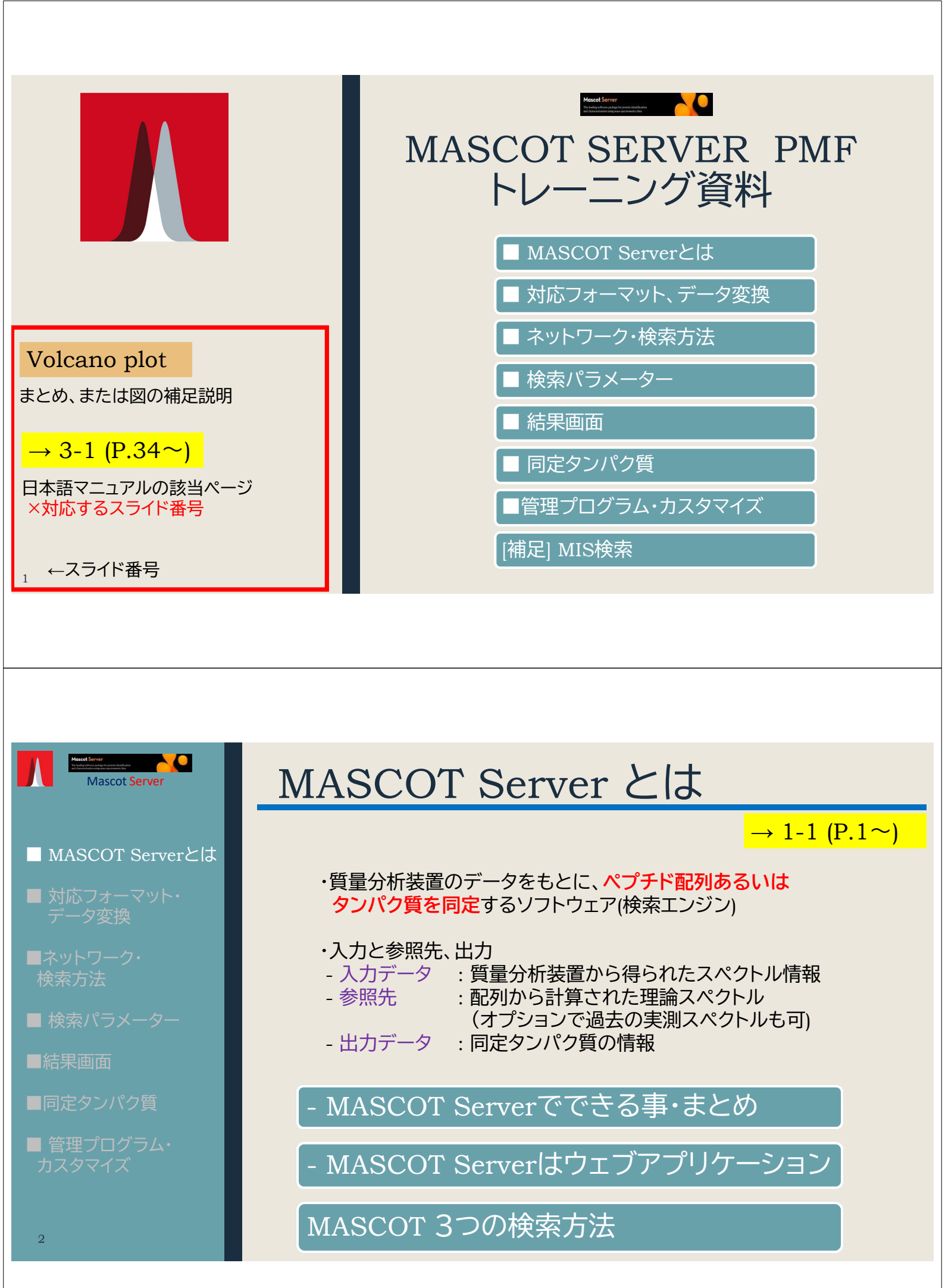

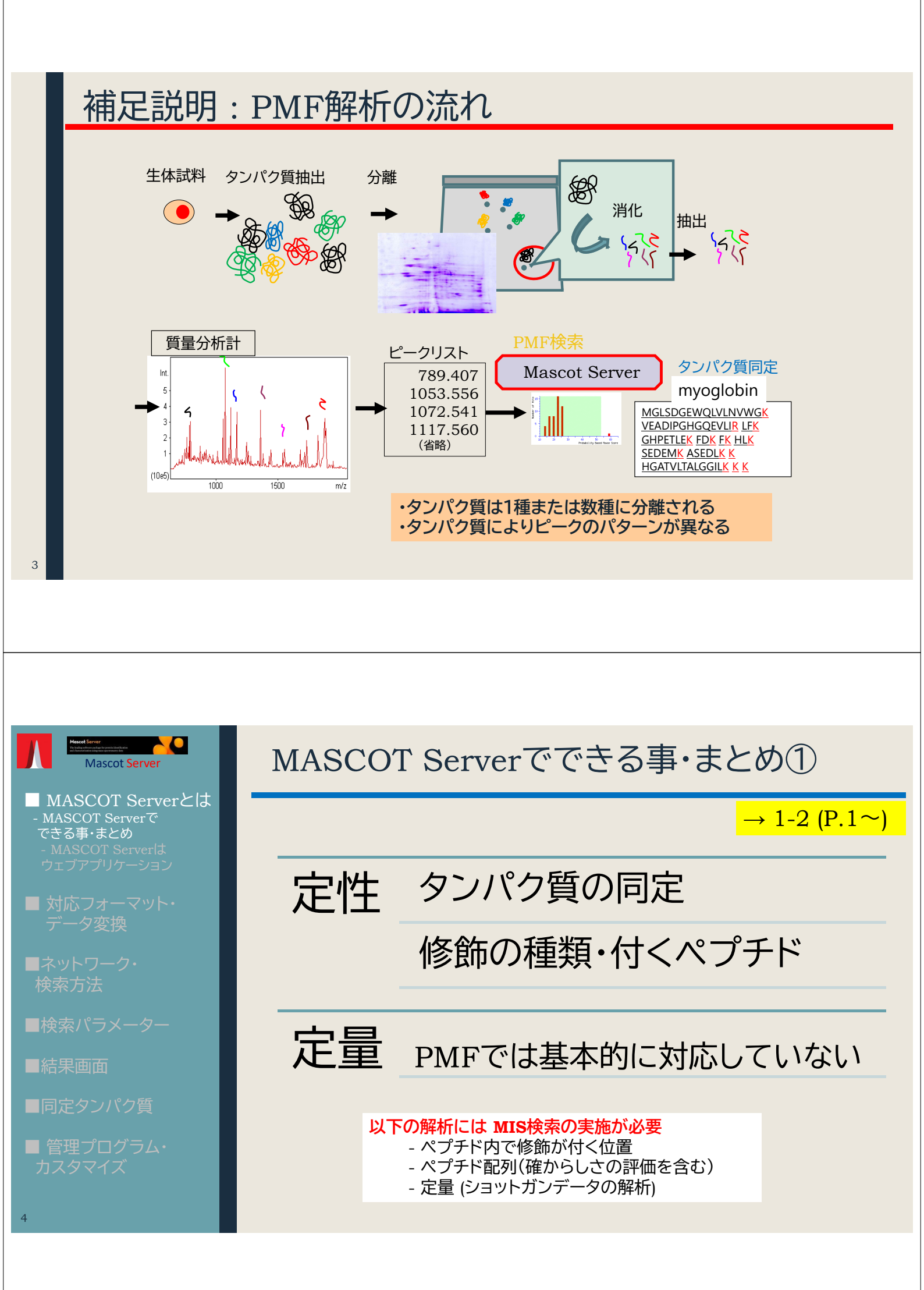

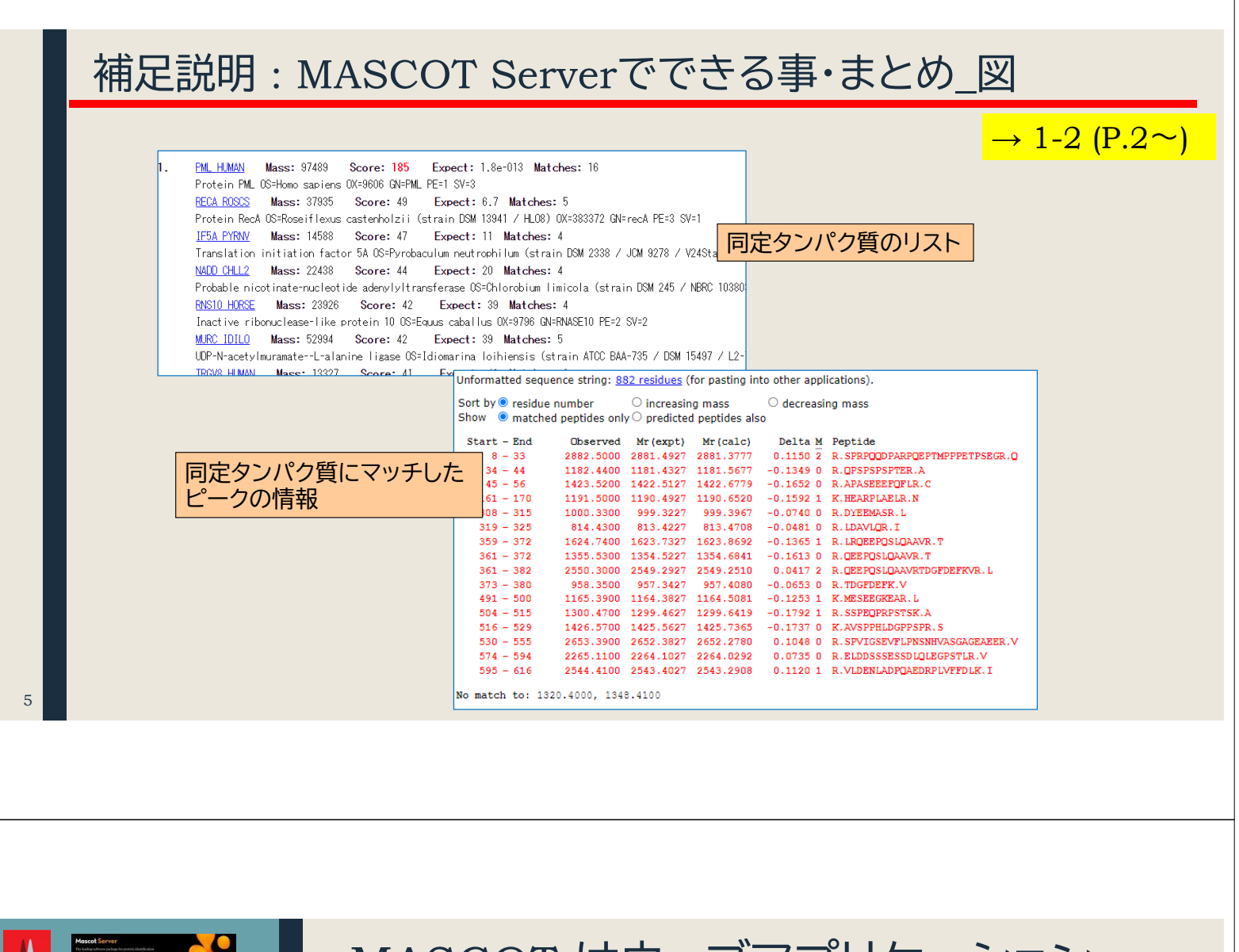

# MASCOT はウェブアプリケーション

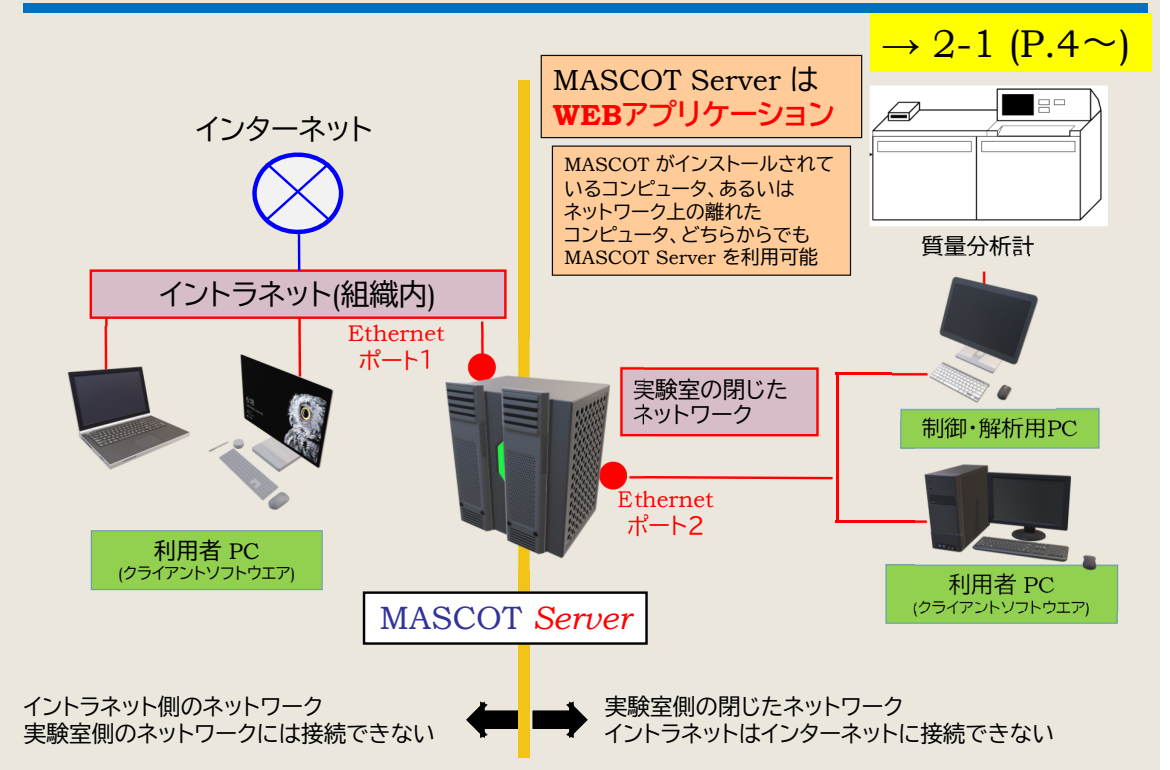

- MASCOT Serverは ウェブアプリケーション - MASCOT :3つの検索方法 ■ 対応フォーマット・ データ変換

Mascot Server MASCOT Serverとは

■ネットワーク・ 検索方法

■検索パラメーター

■結果画面

■同定タンパク質

■ 管理プログラム・ カスタマイズ 6

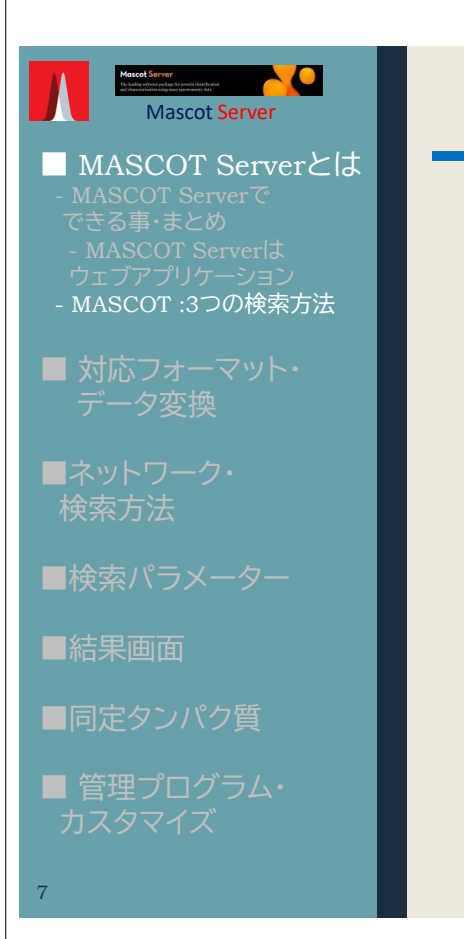

Mascot Server

■ 対応フォーマット・

■ 検索パラメーター

データ変換

# MASCOT:3つの検索

比較的手軽に測定可能

 $\rightarrow$  2-3 (P.6 $\sim$ )

# PMF (Peptide Mass Fingerprinting)

MS1、ペプチドピークの組み合わせからタンパク質を同定

### Sequence Query

MS1やMS2のピーク情報に各種絞り込み条件を追加して検索 例) 1234.2 seq(n-AC[DHK]) seq(c-HI) 1314.7 tag(513.3,T[I|L]SP,911.5)

# MIS (Mascot Ions Search)

ペプチド単位での同定
 レベルを上げる
 ・修飾の位置を特定する

MS1情報とMS2情報を組み合わせてペプチドを同定。同定された ペプチドをもとにタンパク質を同定(推定)

# 対応フォーマット・データ変換

→ 3 (P.7~)

MASCOT 検索を行う前に、装置の**rawデータを判読可能で 必要な情報のみ抽出したデータに変換**する必要があります。 MASCOT Server 自身ではrawデータを変換する事は できません。

対応するファイルフォーマット

Rawデータ変換プログラム

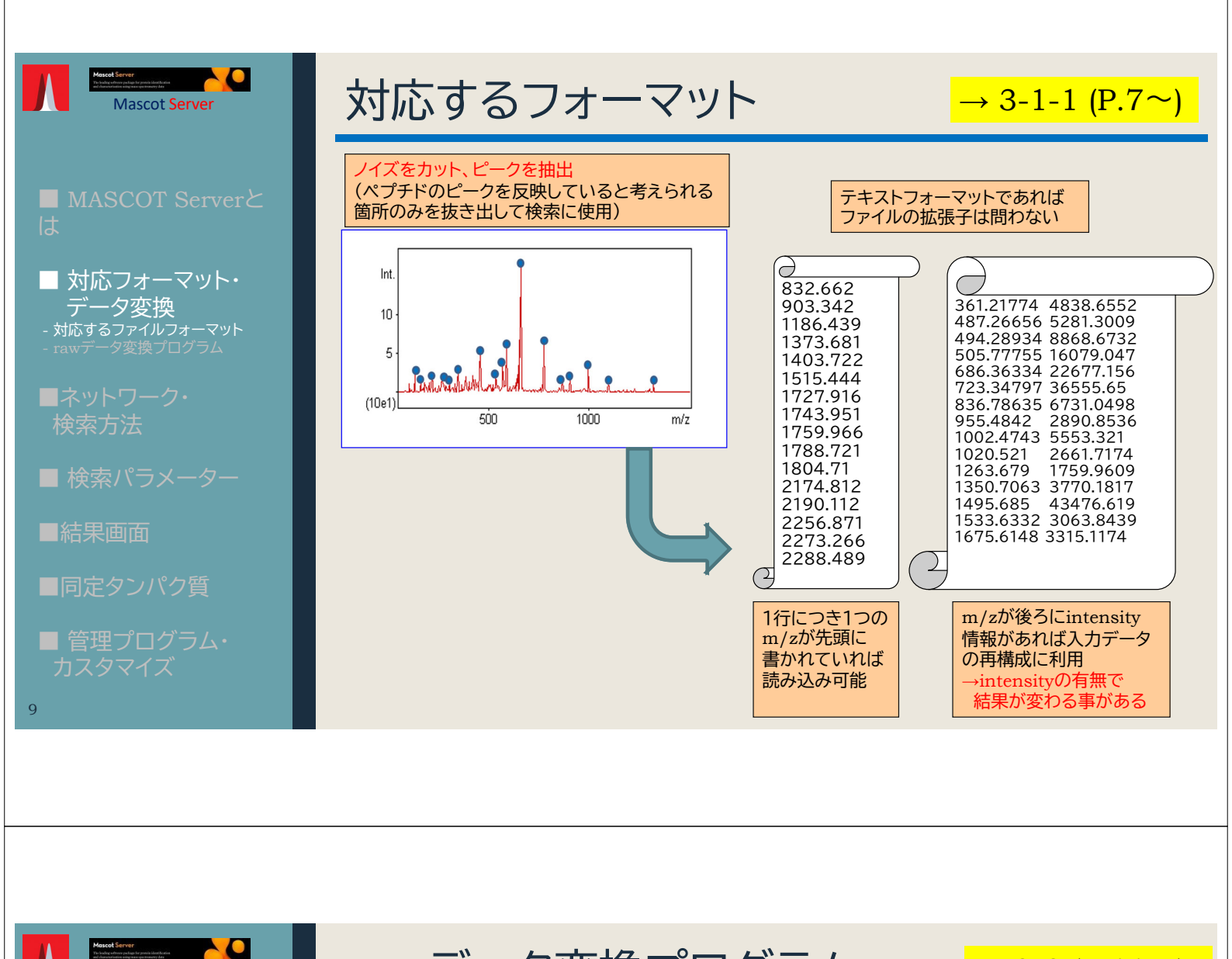

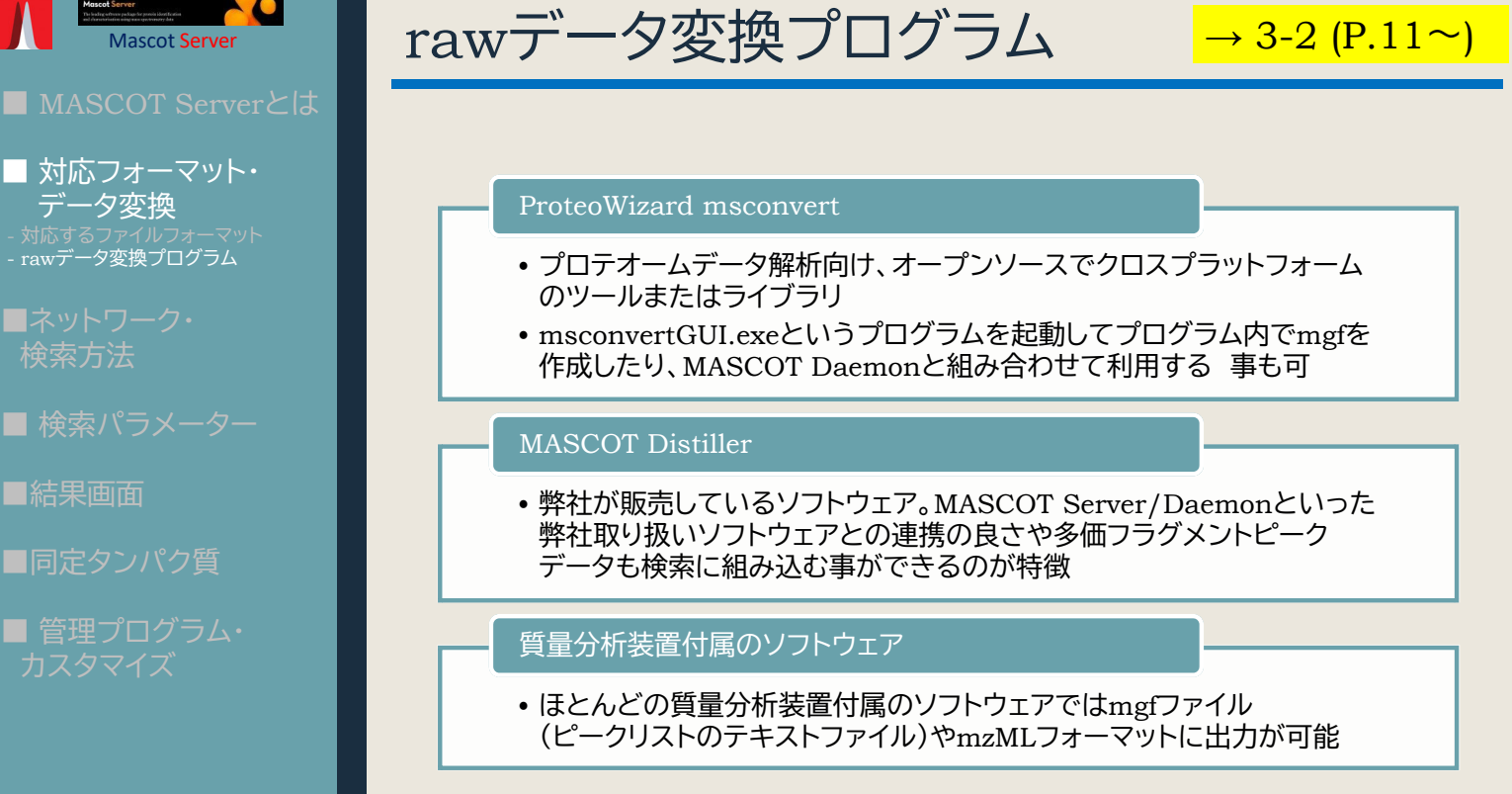

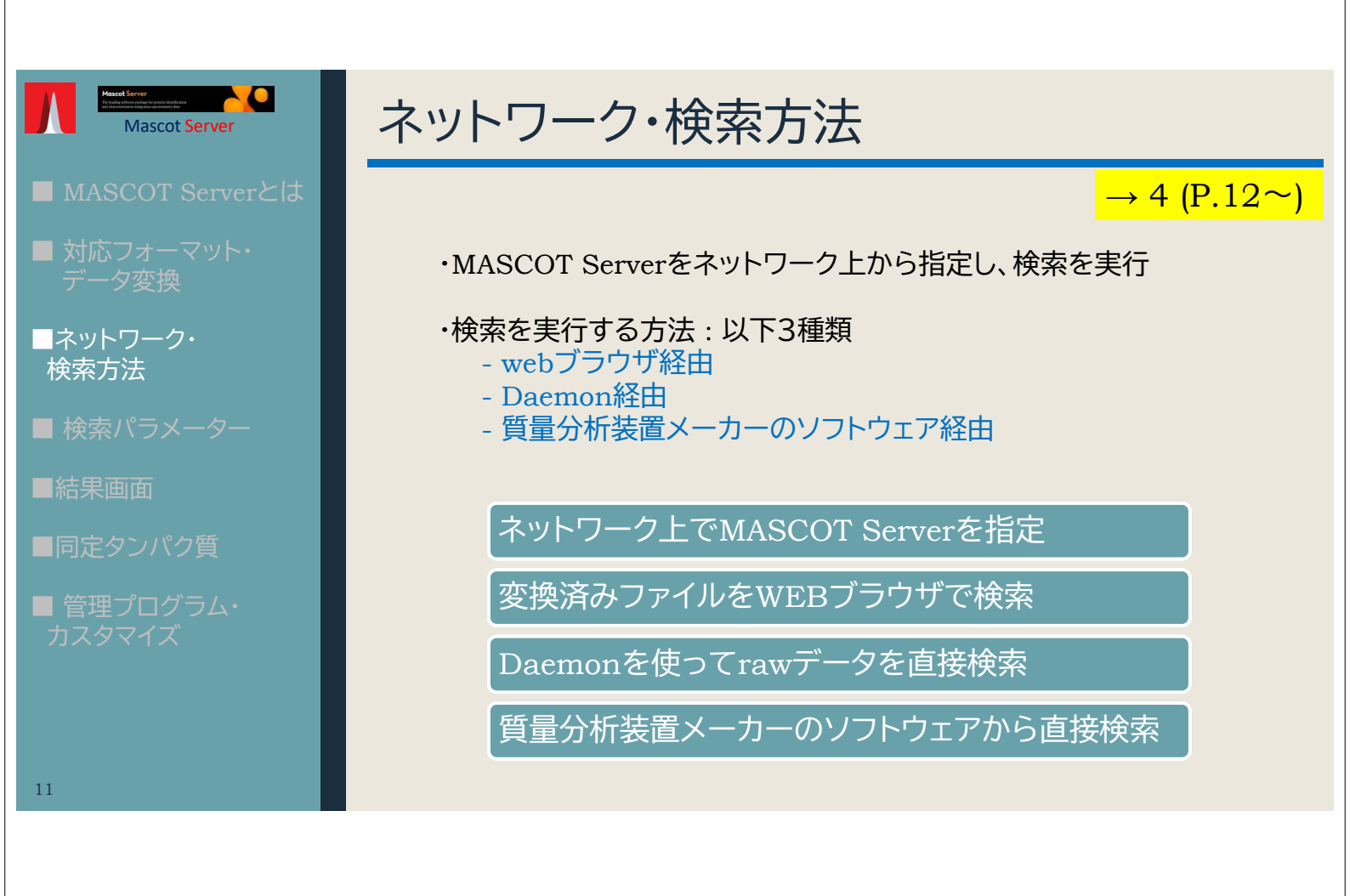

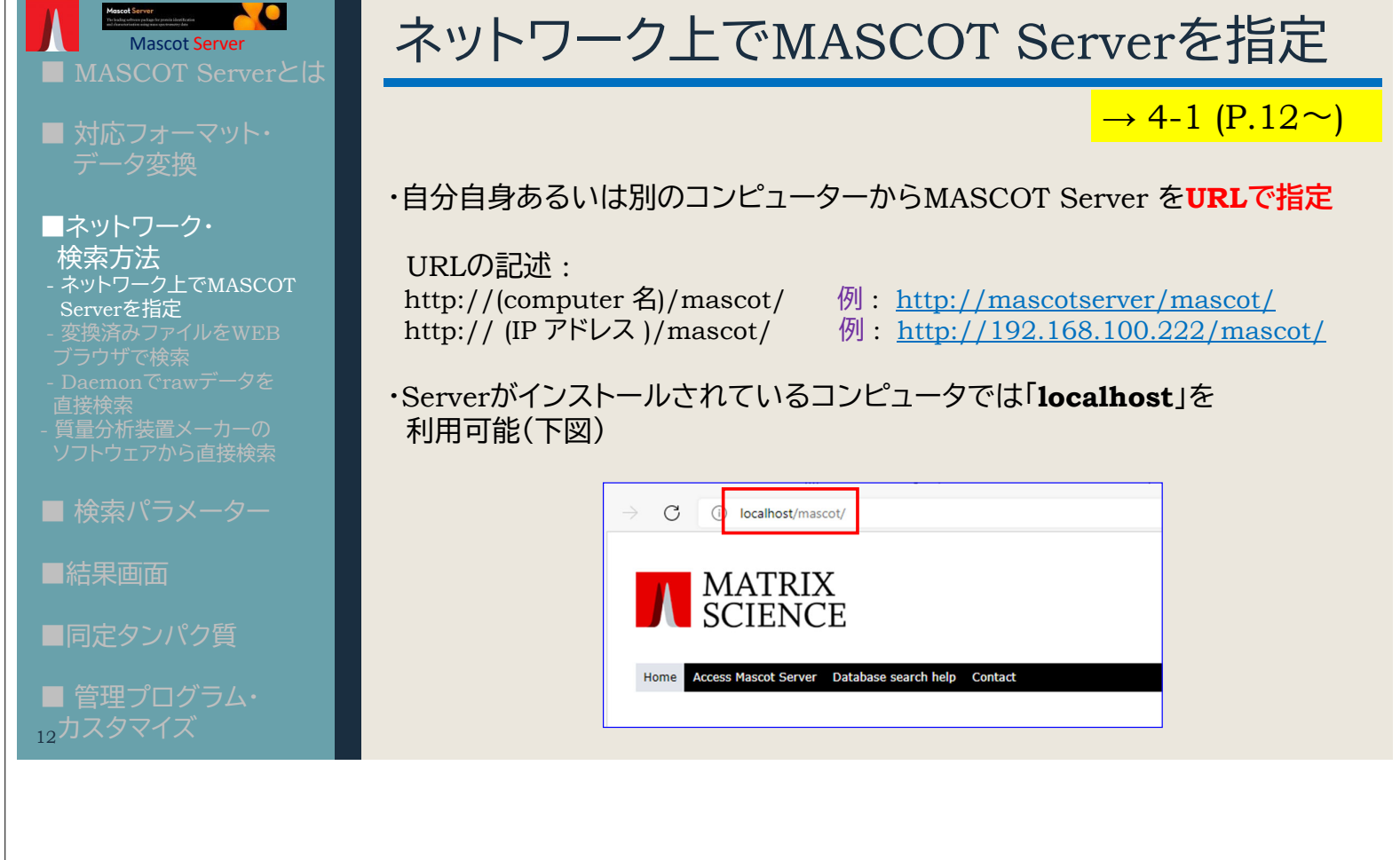

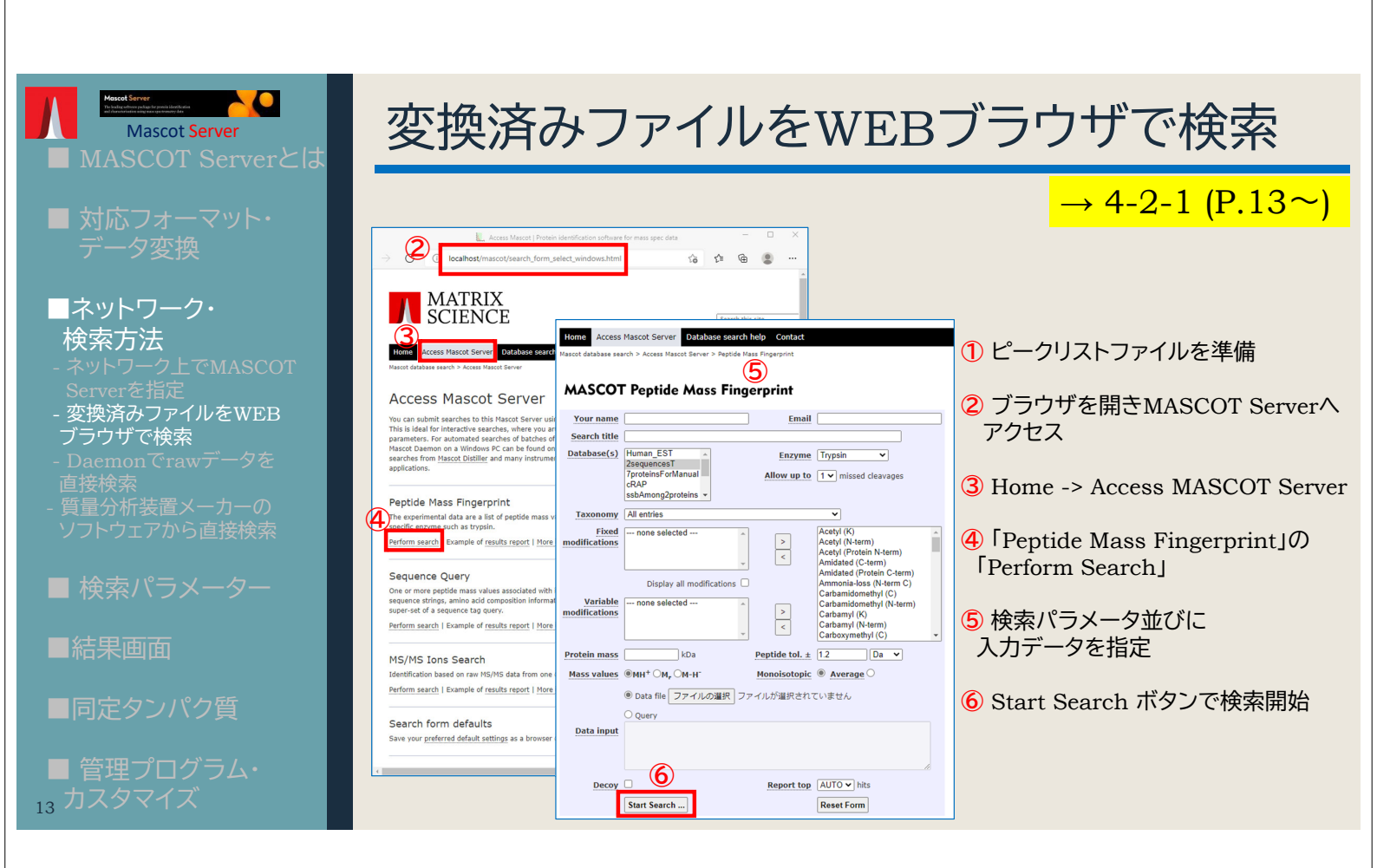

### Daemonでrawデータを直接検索 Mascot Server $\rightarrow$ 4-3 (P.15 $\sim$ ) Daemonを起動 ネットワーク・ ② Parameter Editorタブで検索条件を指定し、条件をファイルで 検索方法 保存するため [Save Iまたは [Save As] 3 Task Editor タブでタスク名、検索対象のファイル、パラメーター ファイルを指定 - Daemonでrawデータを 直接検索 質量分析装置メーカーの ソフトウェアから直接検索 ④ 「Data import filter」で変換プログラム [MASCOT Distiller] または [ProteoWizard msConvert]を選択、隣の「options」ボタンで ファイルフォーマットなどを指定 5 Task Editorで「Run」を押すと検索実行 ⑥ Statusタブに進捗が表示。検索完了すると結果へのURLが 表示されるのでクリック ■ 管理プログラム・

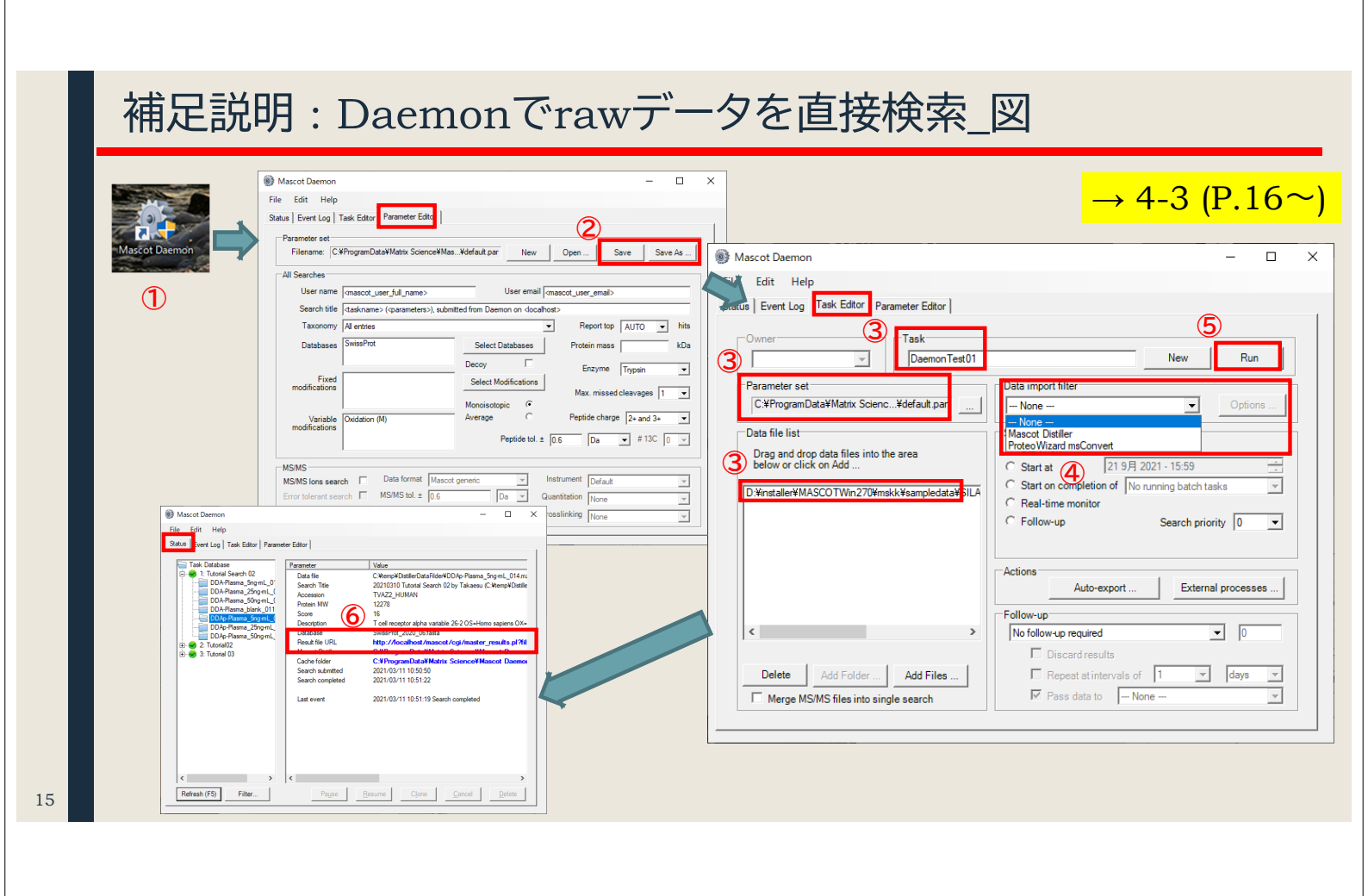

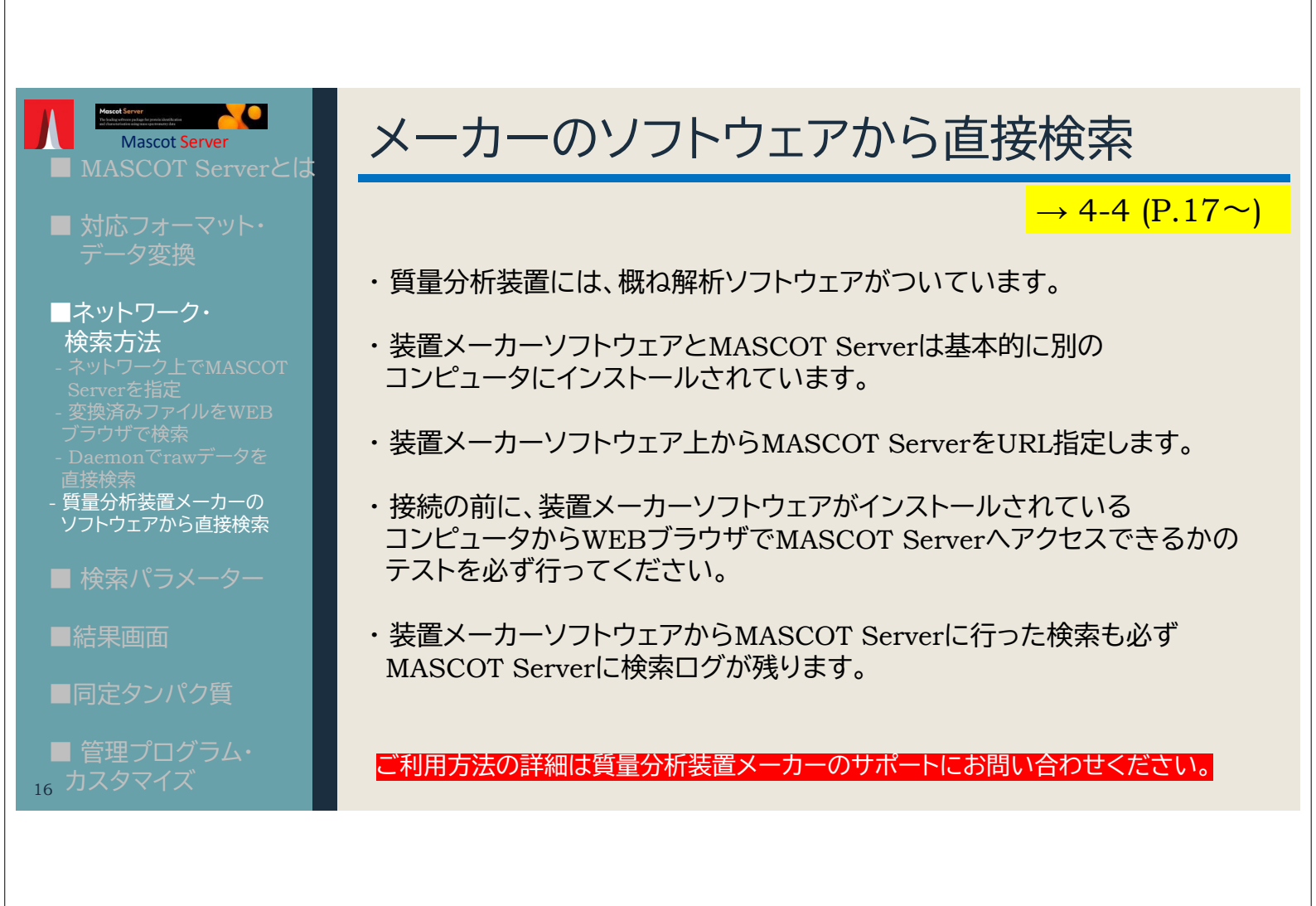

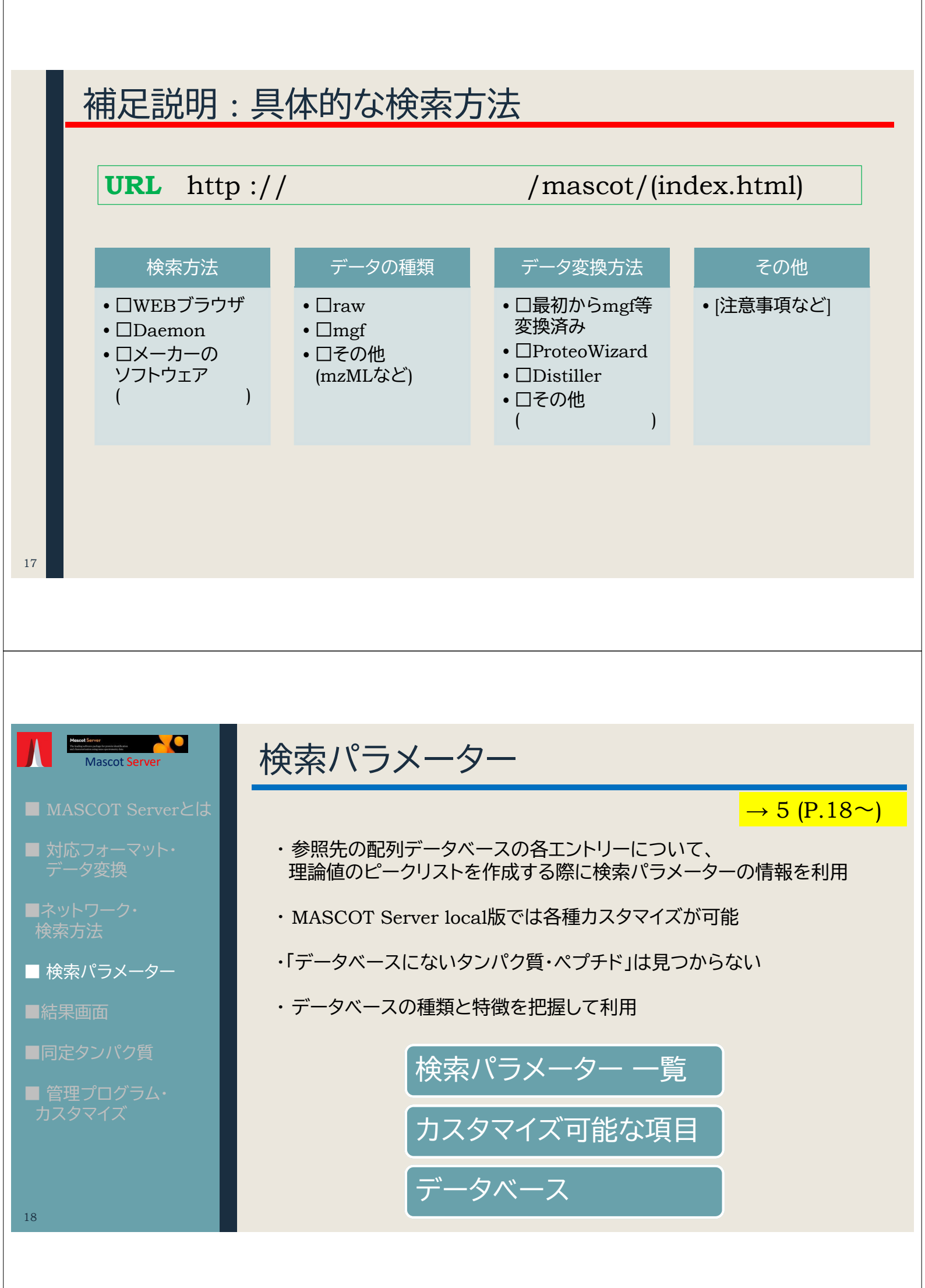

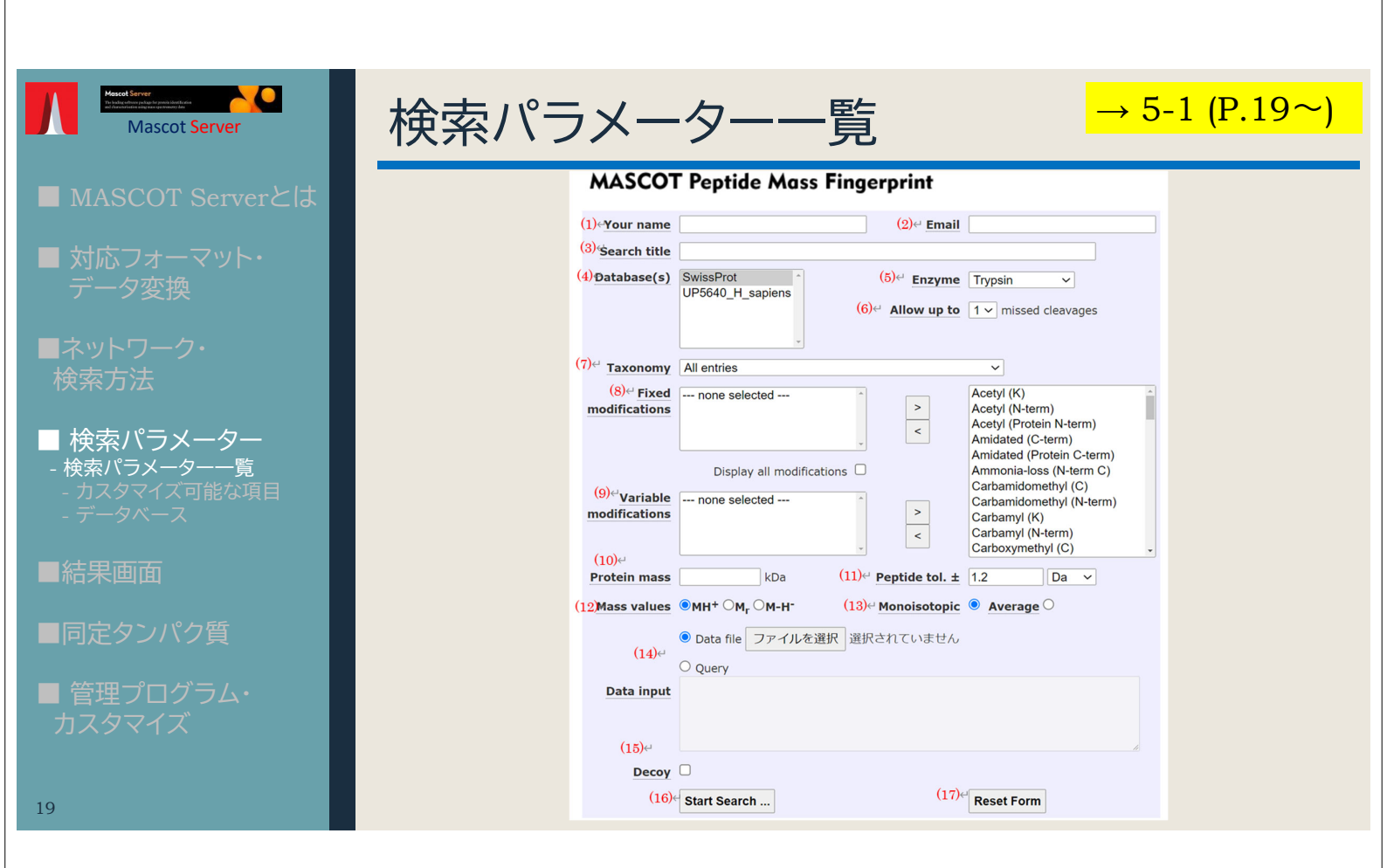

# 補足説明:検索パラメーター各項目について

| No | 項目名                       | 説明                                                                       | No | 項目名                      | 説明                                                               |
|----|---------------------------|--------------------------------------------------------------------------|----|--------------------------|------------------------------------------------------------------|
| 1  | Your name                 | ユーザー名                                                                    | 10 | Protein mass             | タンパク質質量の上限値                                                      |
| 2  | Email                     | 電子メール。但しlocal版ではメモとして<br>使用可能                                            | 11 | Peptide tol.±            | 実測値と理論値の誤差範囲                                                     |
| 3  | Search title              | 検索タイトル                                                                   | 12 | Mass Vales               | クエリーの各ピークが MH+かM-H-か、<br>あるいはイオンが負荷していない質量<br>に換算されたものなのか(Mr)を指定 |
| 4  | Database                  | 検索対象のデータベース                                                              | 13 | Monoisotopic/<br>Average | アミノ酸の質量計算を Monoisotopic<br>で行うか、Averageで行うか                      |
| 5  | Enzyme                    | タンパク質の切断パターン                                                             |    | Data file /              |                                                                  |
| 6  | Allow up to               | Enzyme設定について、切断箇所と認定された<br>箇所を見逃し連結したペプチドを作成する事が<br>できるが、何度まで見逃すことを許容するか | 14 | Query Data<br>input      | 検索queryとなるデータを指定                                                 |
| 7  | Taxonomy                  | 生物種絞り込み                                                                  | 15 | Decoy                    | [ver.3.0より廃止]                                                    |
| 8  | Fixed<br>modifications    | 修飾、対象のすべてのアミノ酸について<br>指定した内容に質量が変更                                       | 16 | Start Search             | 検索開始                                                             |
| 9  | Variable<br>modifications | 修飾、修飾が つくパターンとつかない<br>パターンの両方を考慮                                         | 17 | Reset Form               | パラメーター設定をデフォルトに戻す                                                |

20

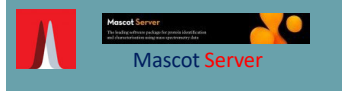

■ MASCOT Serverとは

■ 対応フォーマット・ データ変換

■ネットワーク・ 検索方法

■ 検索パラメーター
 - 検索パラメーターー覧
 - カスタマイズ可能な項目
 - データベース

■結果画面

21

■同定タンパク質

■ 管理プログラム カスタマイズ

## カスタマイズ可能な項目

 $\rightarrow$  5-4 (P.33 $\sim$ )

Databases Taxonomy Enzyme Quantitation Crosslinking Modification

Instrument

ほとんどの設定は**Configuration Editor** (Home -> configuration Editor)で行います。各設定画面は 「<mark>13. MASCOT Serverのカスタマイズ(P.112~)</mark>」をご覧ください。

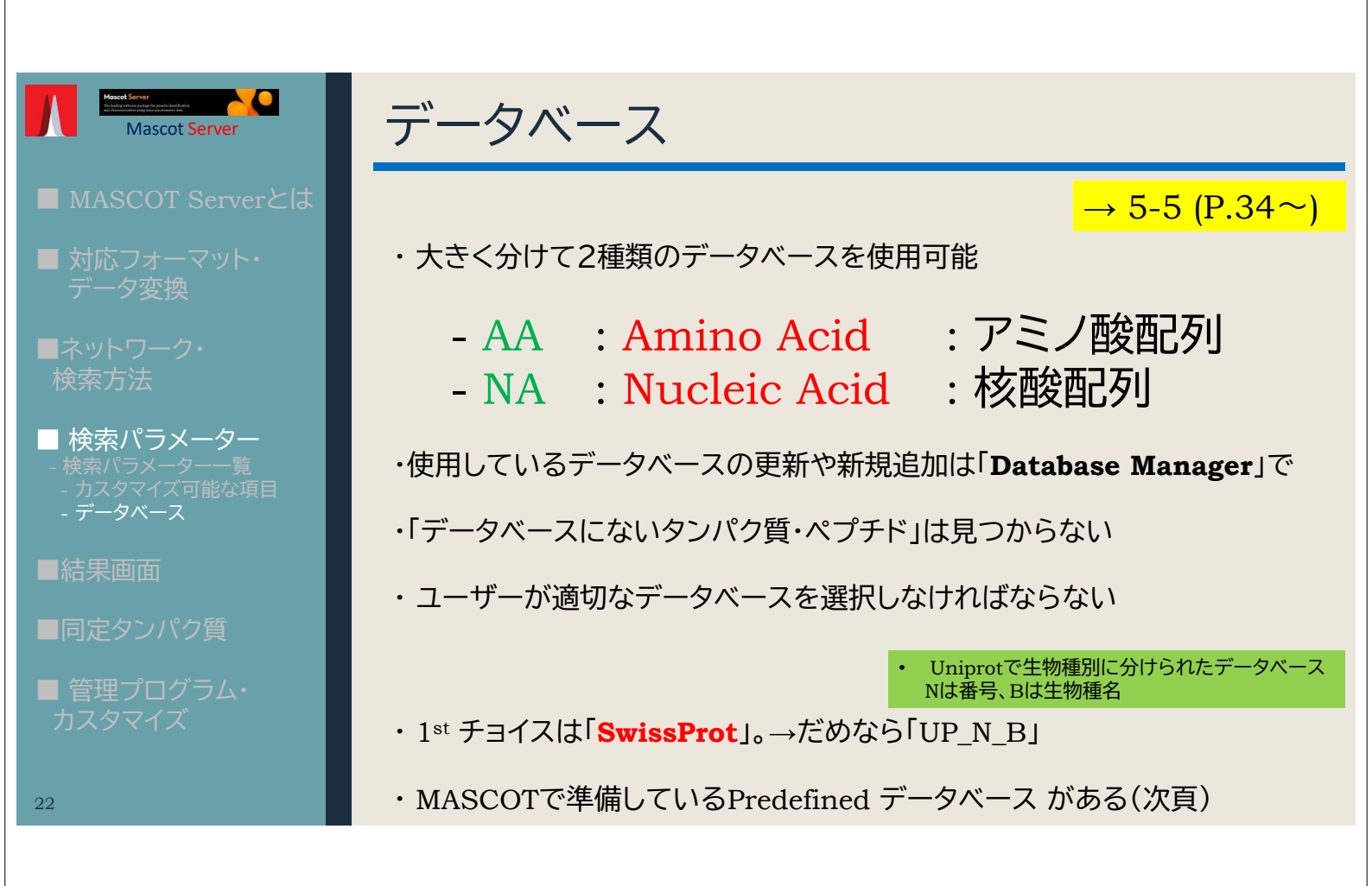

### 補足説明: Predefined Database について

#### SwissProt : AA

#### http://www.expasy.org/sprot/

Uniprot データベースの中の1つ、タンパク質配列を集めたデータベース。各エントリーに対して、 機能・ドメイン構造・修飾・バリアント・論文情報・他データベースへのリンク、など、精査された アノテーション情報が手動で付与されています。配列の冗長性はできるだけ無いように調整されていて、 2025年2月版で約57万件のデータが登録。最初に選ぶデータベースとして最適です。

#### ■ Uniprot: AA → MASCOTデータベースでは UP\_N\_B と表記 (Nは番号、Bは生物種) https://www.uniprot.org/

手動アノテーションされた上記 Uniprotに加え、自動かつ精査無しのデータベースTrEMBL を併せた データベース。TrEMBLの方がSwissProtに比べ圧倒的にエントリー数が多く、2025年2月版で 253,206,171 件のデータが登録。SwissProtのみに比べ配列のカバー範囲が広く、SwissProtのみで マッチしなかった場合の次の選択肢に最適です。ただしUniprotすべてのエントリーでは件数が多すぎるので、 生物種を限定したデータベースを準備してそれに対して検索をかける事を推奨。

#### ■ NCBIprot (旧名称 NCBInr): AA

**NCBI**(National Center for Biotechnology Information)で公開されているタンパク質データベース「nr」。 「nr」とは「non-redundant」の略ですが、実際にはほぼ同じ配列のデータが数多く登録されており、 それが膨大なエントリー数の要因となっています。現在は使用をお勧めしていません。

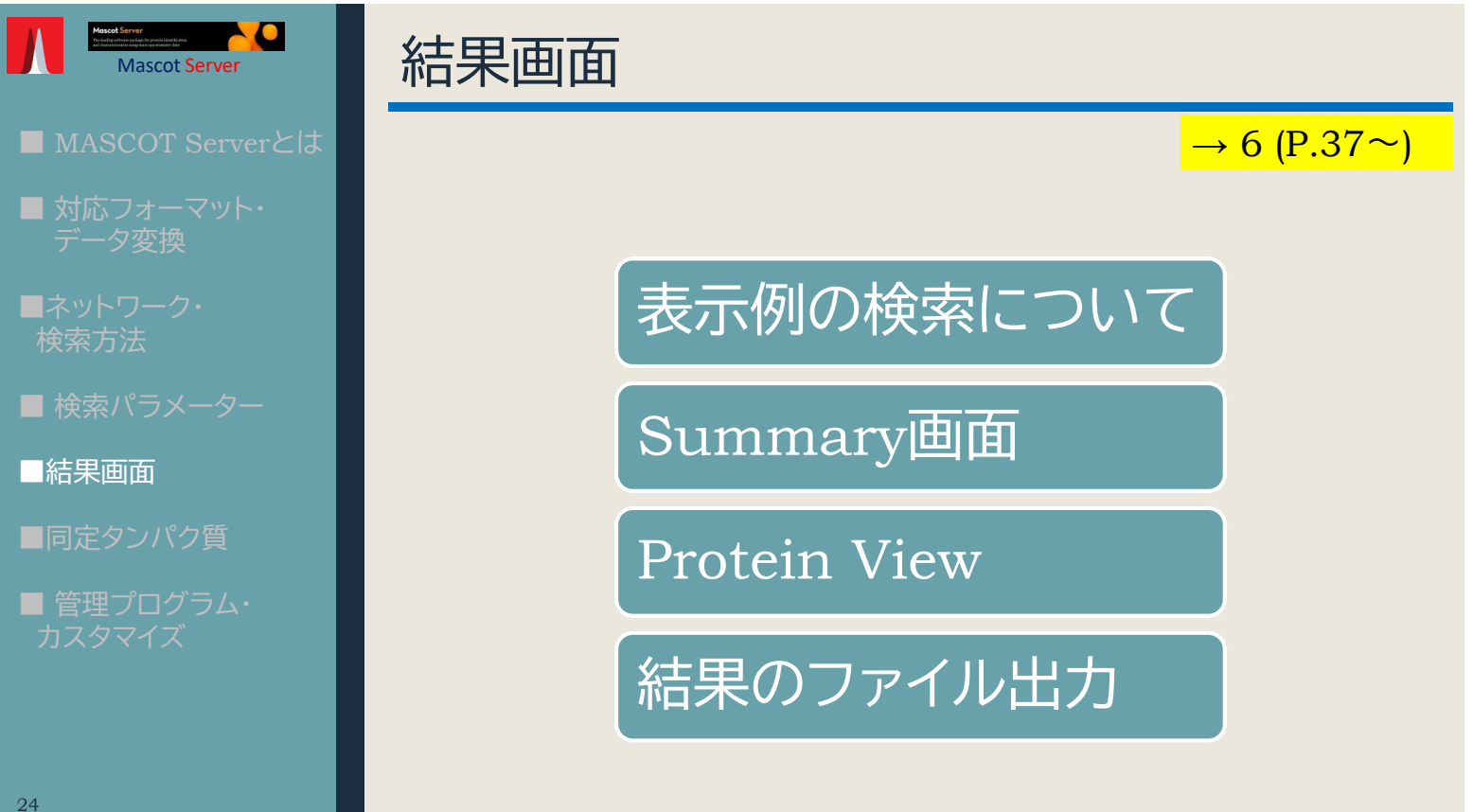

| Macot Server<br>Mascot Server<br>Mascot Server | 表示例の材                         | 検索について                                                                                                    |                                    |
|------------------------------------------------|-------------------------------|----------------------------------------------------------------------------------------------------|------------------------------------|
| ■ MASCOT Serverとは                              | [入力データ]                       |                                                                                                    | <mark>→ 6-1 (P.37~)</mark>         |
| ■ 対応フォーマット・<br>データ変換                           | 814.430<br>958.350            | 設定項目                                                                                                    | 設定値                                |
| ■ネットワーク・                                       | 1165.390                      | Database                                                                                                    | SwissProt                          |
| 検索方法                                           | 1182.440                      | Enzyme                                                                                                    | Trypsin/P                          |
| ■ 検索パラメーター                                     | 1300.470<br>1320.400          | Taxonomy                                                                                                    | all                                |
| ■結果画面                                          | 1348.410<br>1355.530          | Peptide tol,±                                                                                                    | 0.2 Da                             |
| - 表示例の検索について                                   | 1423.520                      | Mass Values                                                                                                    | MH <sup>+</sup>                    |
| - Protein View                                 | 1426.570<br>1624.740          | Monoisotopic/Average                                                                                               | Monoisotopic                       |
| - 結果のファイルエノ                                    | 2265.110                      |                                                                                                    |                                    |
| ■同定タンパク質                                       | 2550.300                      |                                                                                                    |                                    |
| ■ 管理プログラム・                                     | 2653.390                      |                                                                                                    |                                    |
| カスタマイズ                                         | [公開サーバ<br>http://ww<br>[ローカルサ | <sup>K</sup> −]<br>w.matrixscience.com/cgi/master res<br><sup>k</sup> −/K−]<br>scilbert (magazet (ari/magazet ari) | ults.pl?file=/data/F981122.dat     |
| 25                                             | <u>nttp://loc</u>             | camost/mascot/cgi/master_results.pl                                                                                | $r_{111e} = / uata/r_{901122.0at}$ |

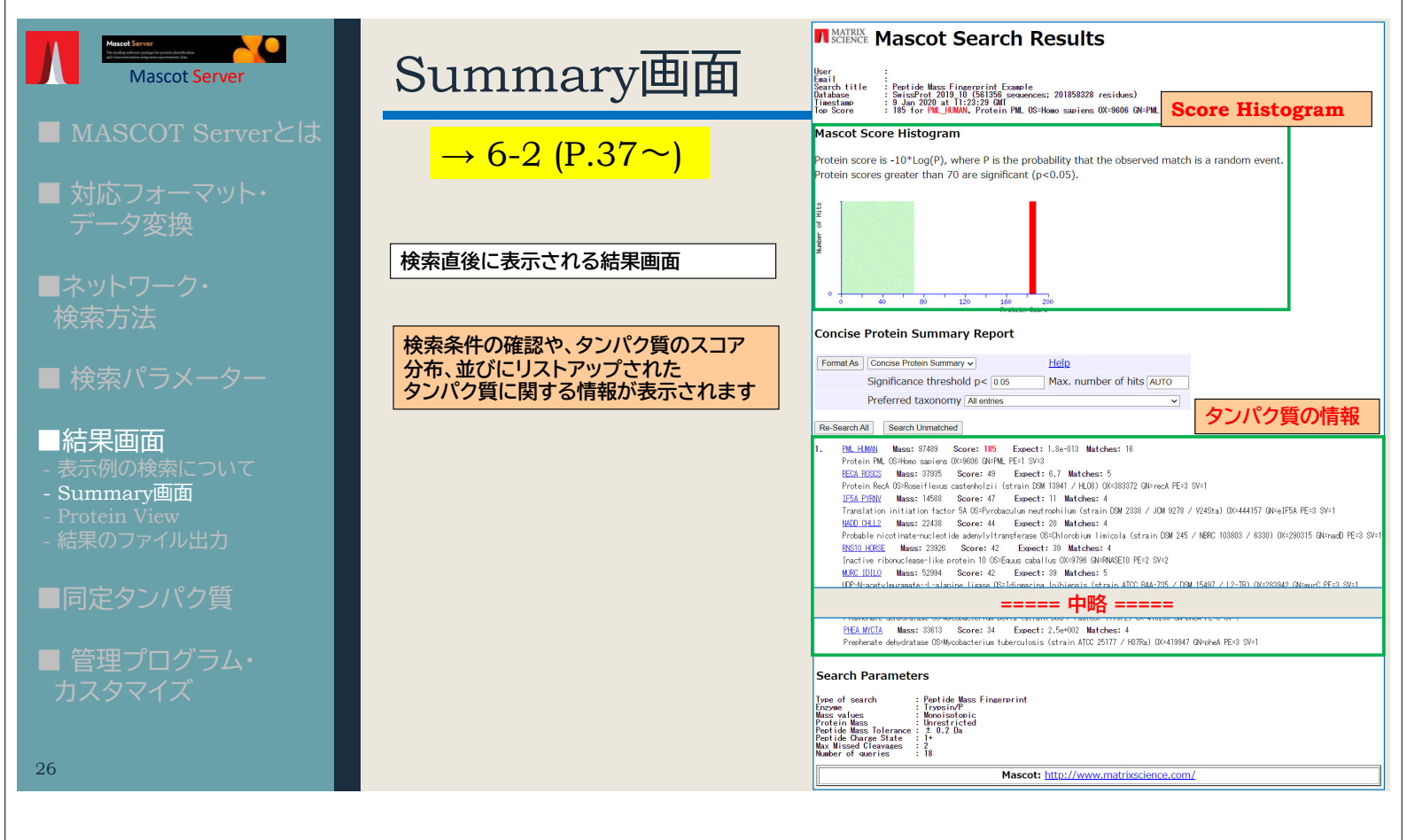

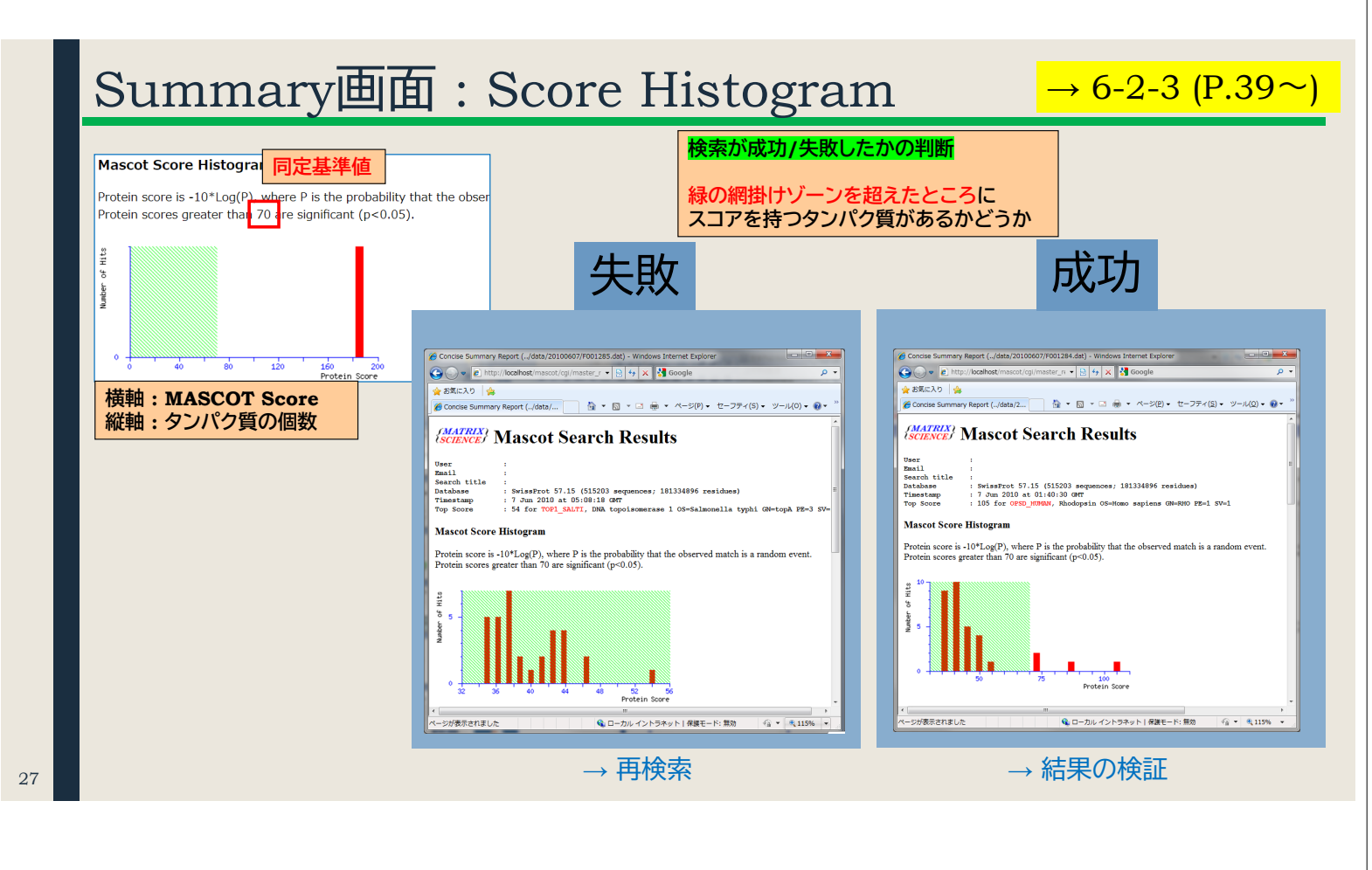

# Summary画面:タンパク質の情報

 $\rightarrow$  6-2-6 (P.41 $\sim$ )

| 1. <u>PML HL</u><br>Protei                                                                                                    | <u>MAN</u> Mass: 97489 Score: 185 Expect: 1.8e-013 Matches: 16 Scoreが赤字で表示されているタンパク質が<br>in PML OS=Homo sapiens OX=9606 GN=PML PE=1 SV=3 「同定タンパク質」                                                                                                    |  |  |  |  |  |  |  |  |
|----------------------------------------------------------------------------------------------------|----------------------------------------------------------------------------------------------------|--|--|--|--|--|--|--|--|
| RECA F                                                                                                    | <u>20805</u> Mass: 37935 Score: 49 Expect: 6.7 Matches: 5<br>in Rec4 OS=Roseiflexus castenbolzii (strain DSM 13941 / HL08) OX=383372 GN=rec4 PE=3 SV=1                                                                                                    |  |  |  |  |  |  |  |  |
| IF5A PYRNV Mass: 14588 Score: 47 Expect: 11 Matches: 4                                                                                                    |                                                                                                    |  |  |  |  |  |  |  |  |
| Iranslation initiation tactor 5A US=Pyrobaculum neutrophilum (strain DSM 2338 / JCM 9278 / V24Sta) OX=444157 GN=eIF5A<br>NADD CHLL2 Mass: 22438 Score: 44 Expect: 20 Matches: 4 |                                                                                                    |  |  |  |  |  |  |  |  |
| Probab<br><u>RNS10</u><br>Inacti                                                                                                    | Probable nicotinate-nucleotide adenylyltransferase OS=Chlorobium limicola (strain DSM 245 / NBRC 103803 / 6330) OX=290315 GN<br><u>RNS10 HORSE</u> Mass: 23926 Score: 42 Expect: 39 Matches: 4<br>Inactive ribonuclease-like protein 10 OS=Equus caballus OX=9796 GN=RNASE10 PE=2 SV=2 |  |  |  |  |  |  |  |  |
| 表示項目                                                                                                    | 説明                                                                                                    |  |  |  |  |  |  |  |  |
| Accession                                                                                                    | データベースのIDが表示。ハイパーリンクをクリック → 詳しい情報が記載されている「Protein View」                                                                                                    |  |  |  |  |  |  |  |  |
| Mass                                                                                                    | タンパク質の質量、データベースに登録されている配列情報から計算                                                                                                    |  |  |  |  |  |  |  |  |
| Score                                                                                                    | MASCOT Score。 <mark>赤字の表示は同定基準を超えている</mark> 事を表します。<br>高いほど理論値と実測値がよりよくマッチしていることを示します。                                                                                                    |  |  |  |  |  |  |  |  |
| Expect                                                                                                    | Scoreと同定基準値をもとに算出された値。ランダムマッチだった場合、検索したデータベースからどれくらいの エント<br>リーが見つかってくるかを表す「期待値」。同定基準を超えている時値が0.05(デフォルト設定の場合)より小さくなります。<br>なお同定基準値は「Significance threshold p<」の値と連動します。                                                                                                    |  |  |  |  |  |  |  |  |
|                                                                                                    | マッチしたピーク数                                                                                                    |  |  |  |  |  |  |  |  |
| Matches                                                                                                    | マッチしたピーク数                                                                                                    |  |  |  |  |  |  |  |  |

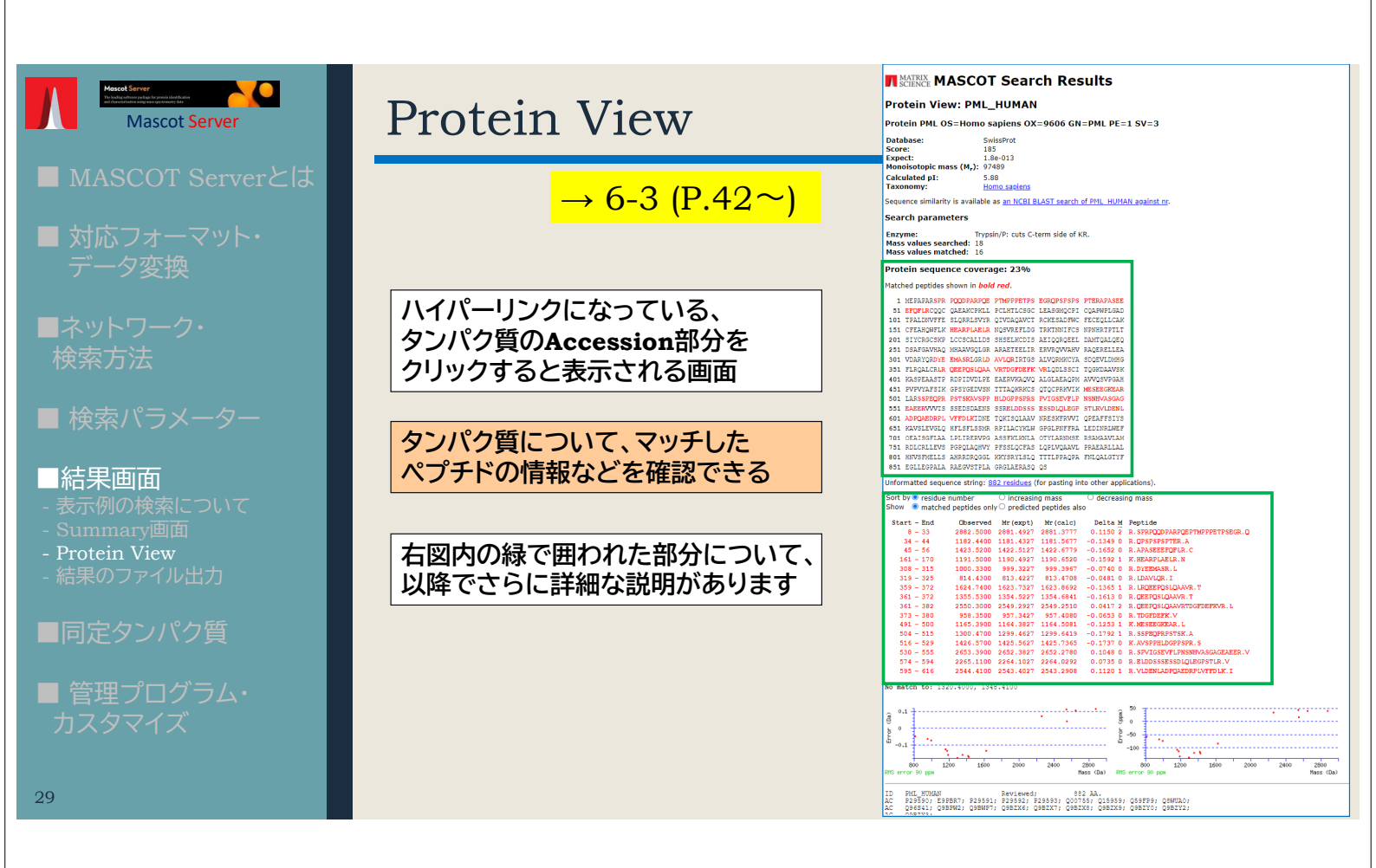

### Protein View: Sequence coverage

#### Protein sequence coverage: 23%

Matched peptides shown in **bold red**.

| 1   | MEPAPAR <mark>SPR</mark> | PQQDPARPQE   | PTMPPPETPS | EGROPSPSPS        | PTERAPASEE |
|-----|--------------------------|--------------|------------|-------------------|------------|
| 51  | EFQFLRCQQC               | QAEAKCPKLL   | PCLHTLCSGC | LEASGMQCPI        | CQAPWPLGAD |
| 101 | TPALDNVFFE               | SLQRRLSVYR   | QIVDAQAVCT | RCKESADFWC        | FECEQLLCAK |
| 151 | CFEAHQWFLK               | HEARP LAE LR | NQSVREFLDG | TRKTNNIFCS        | NPNHRTPTLT |
| 201 | SIYCRGCSKP               | LCCSCALLDS   | SHSELKCDIS | AEIQQRQEEL        | DAMTQALQEQ |
| 251 | DSAFGAVHAQ               | MHAAVGQLGR   | ARAETEELIR | ERVRQVVAHV        | RAQERELLEA |
| 301 | VDARYQR <mark>DYE</mark> | EMASRLGRLD   | AVLORIRTGS | ALVQRMKCYA        | SDQEVLDMHG |
| 351 | FLRQALCR <mark>LR</mark> | QEEPQSLQAA   | VRTDGFDEFK | <b>VRLQDLSSCI</b> | TQGKDAAVSK |
| 401 | KASPEAASTP               | RDPIDVDLPE   | EAERVKAQVQ | ALGLAEAQPM        | AVVQSVPGAH |
| 451 | PVPVYAFSIK               | GPSYGEDVSN   | TTTAQKRKCS | QTQCPRKVIK        | MESEEGKEAR |
| 501 | LARSSPEOPR               | PSTSKAVSPP   | HLDGPPSPRS | PVIGSEVFLP        | NSNHVASGAG |
| 551 | EAEERVVVIS               | SSEDSDAENS   | SSRELDDSSS | ESSDLQLEGP        | STLRVLDENL |
| 601 | ADPQAEDRPL               | VFFDLKIDNE   | TQKISQLAAV | NRESKFRVVI        | QPEAFFSIYS |
| 651 | KAVSLEVGLQ               | HFLSFLSSMR   | RPILACYKLW | GPGLPNFFRA        | LEDINRLWEF |
| 701 | QEAISGFLAA               | LPLIRERVPG   | ASSFKLKNLA | QTYLARNMSE        | RSAMAAVLAM |
| 751 | RDLCRLLEVS               | PGPQLAQHVY   | PFSSLQCFAS | LQPLVQAAVL        | PRAEARLLAL |
| 801 | HNVSFMELLS               | AHRRDRQGGL   | KKYSRYLSLQ | TTTLPPAQPA        | FNLQALGTYF |
| 851 | EGLLEGPALA               | RAEGVSTPLA   | GRGLAERASQ | QS                |            |
|     |                          |              |            |                   |            |

タンパク質全長に対してマッチしたペプチドが どの部位にあたるのか、並びにその割合に ついての情報を表示

**Protein sequence overage :** 全長に対するマッチペプチド残基数の割合

## Protein View: matched peptides

| Unformatted sequ              | ence string: 8              | <u>32 residues</u> (        | for pasting in            | to other appl     | ications).                     |
|-------------------------------|-----------------------------|-----------------------------|---------------------------|-------------------|--------------------------------|
| Sort by  residue Show residue | number<br>d peptides onl    | ○ increasir<br>y ○ predicte | ig mass<br>d peptides als | O decreasi        | ng mass                        |
| Start - End                   | Observed                    | Mr (expt)                   | Mr(calc)                  | Delta M           | Peptide                        |
| 8 - 33                        | 2882.5000                   | 2881.4927                   | 2881.3777                 | 0.1150 2          | R.SPRPQQDPARPQEPTMPPPETPSEGR.Q |
| 34 - 44                       | 1182.4400                   | 1181.4327                   | 1181.5677                 | -0.1349 0         | R.QPSPSPSPTER.A                |
| 45 - 56                       | 1423.5200                   | 1422.5127                   | 1422.6779                 | -0.1652 0         | R.APASEEEFQFLR.C               |
| 161 - 170                     | 1191.5000                   | 1190.4927                   | 1190.6520                 | -0.1592 1         | K. HEARPLAELR. N               |
| 308 - 315                     | 1000.3300                   | 999.3227                    | 999.3967                  | -0.0740 0         | R.DYEEMASR.L                   |
| 319 - 325                     | 814.4300                    | 813.4227                    | 813.4708                  | -0.0481 0         | R.LDAVLOR.I                    |
| 359 - 372                     | 1624.7400                   | 1623.7327                   | 1623.8692                 | -0.1365 1         | R. LROEEPOSLOAAVR. T           |
| 361 - 372                     | 1355.5300                   | 1354.5227                   | 1354.6841                 | -0.1613 0         | R. DEE POSLOAAVR. T            |
| 361 - 382                     | 2550.3000                   | 2549.2927                   | 2549.2510                 | 0.0417 2          | R.QEEPQSLQAAVRTDGFDEFKVR.L     |
| 373 - 380                     | 958.3500                    | 957.3427                    | 957.4080                  | -0.0653 0         | R.TDGFDEFK.V                   |
| 491 - 500                     | 1165.3900                   | 1164.3827                   | 1164.5081                 | -0.1253 1         | K.MESEEGKEAR.L                 |
| 504 - 515                     | 1300.4700                   | 1299.4627                   | 1299.6419                 | -0.1792 1         | R.SSPEOPRPSTSK.A               |
| 516 - 529                     | 1426.5700                   | 1425.5627                   | 1425.7365                 | -0.1737 0         | K.AVSPPHLDGPPSPR.S             |
| 530 - 555                     | 2653.3900                   | 2652.3827                   | 2652.2780                 | 0.1048 0          | R.SPVIGSEVFLPNSNHVASGAGEAEER.V |
| 574 - 594                     | 2265.1100                   | 2264.1027                   | 2264.0292                 | 0.0735 0          | R.ELDDSSSESSDLQLEGPSTLR.V      |
| 595 - 616                     | 2544.4100                   | 2543.4027                   | 2543.2908                 | 0.1120 1          | R.VLDENLADPQAEDRPLVFFDLK.I     |
| No match to: 13               | 20.4000, 134                | 8.4100                      |                           |                   |                                |
|                               | マッチし<br>アミノ<br>で<br>に<br>並べ | ったペー<br>浚残基<br>たリス          | プチドに<br>順 (デフ<br>トを表え     | こついて<br>フォルト<br>テ | て、<br>設定)                      |

| 表示項目                              | 説明                                                                |
|-----------------------------------|-------------------------------------------------------------------|
| Unformatted<br>sequence<br>string | ハイパーリンクをクリックすると、配列をコピー<br>しやすくなるページが開きます。他プログラムで<br>配列を使用したい場合に便利 |
| Sort by                           | リストの並び順を指定。残基番号、質量の昇順/<br>降順 が選択可                                 |
| Show                              | 理論値と実測値がマッチしたペプチドのみを<br>リストに表示させるか、マッチしなかった<br>理論ピークも表示させるかを選択    |
| Start-End                         | タンパク質全長におけるアミノ酸残基番号                                               |
| Observed                          | ピークリストファイルの m/z                                                   |
| Mr(expt)                          | ピークリストの値から計算されたペプチドの質量                                            |
| Mr(calc)                          | 配列から計算されたペプチドの質量                                                  |
| Delta                             | Mr(expt) - Mr(calc)                                               |
| м                                 | Missed cleavage                                                   |
| Peptide                           | ペプチド配列。修飾も含まれる場合は併せて<br>表示                                        |

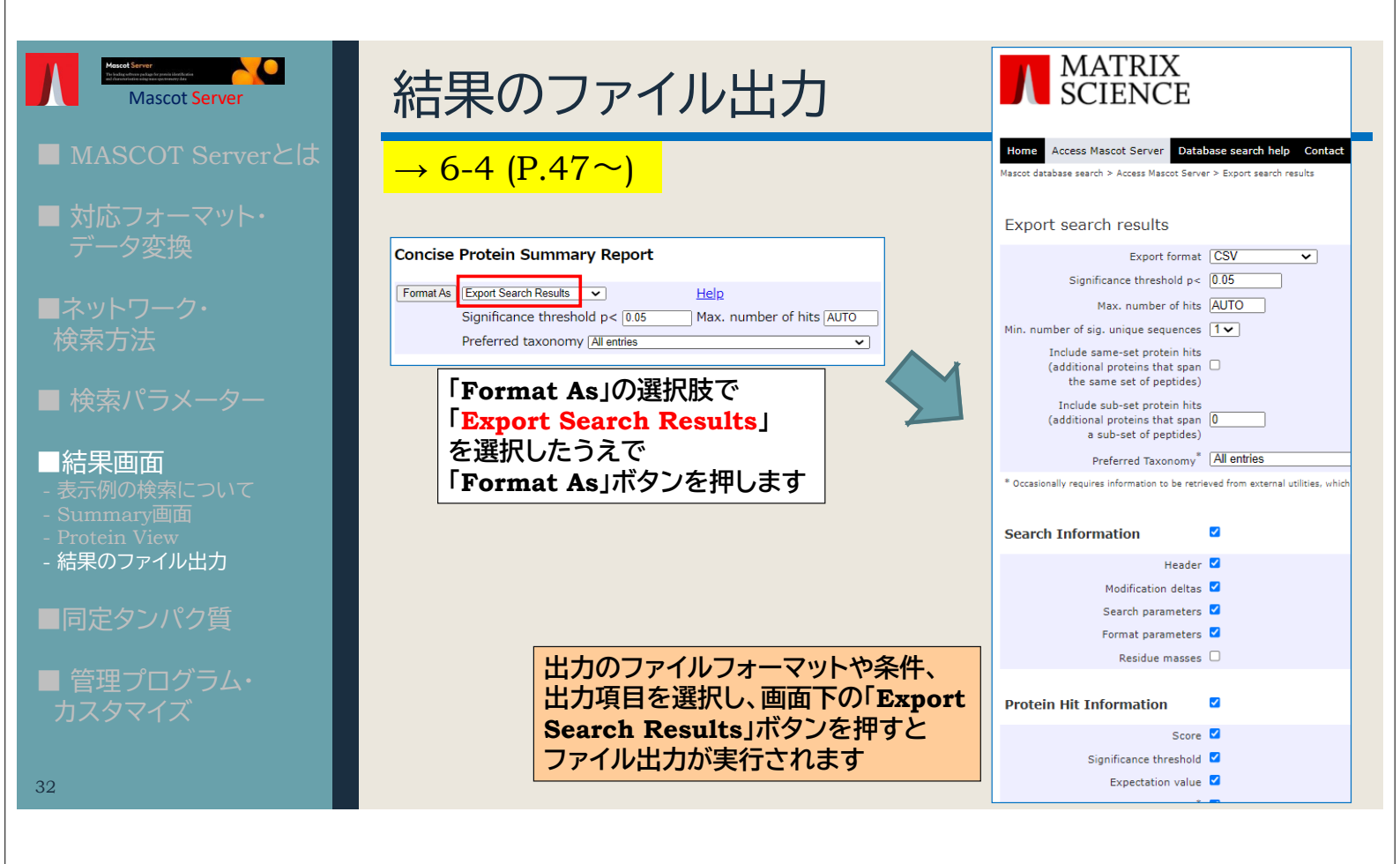

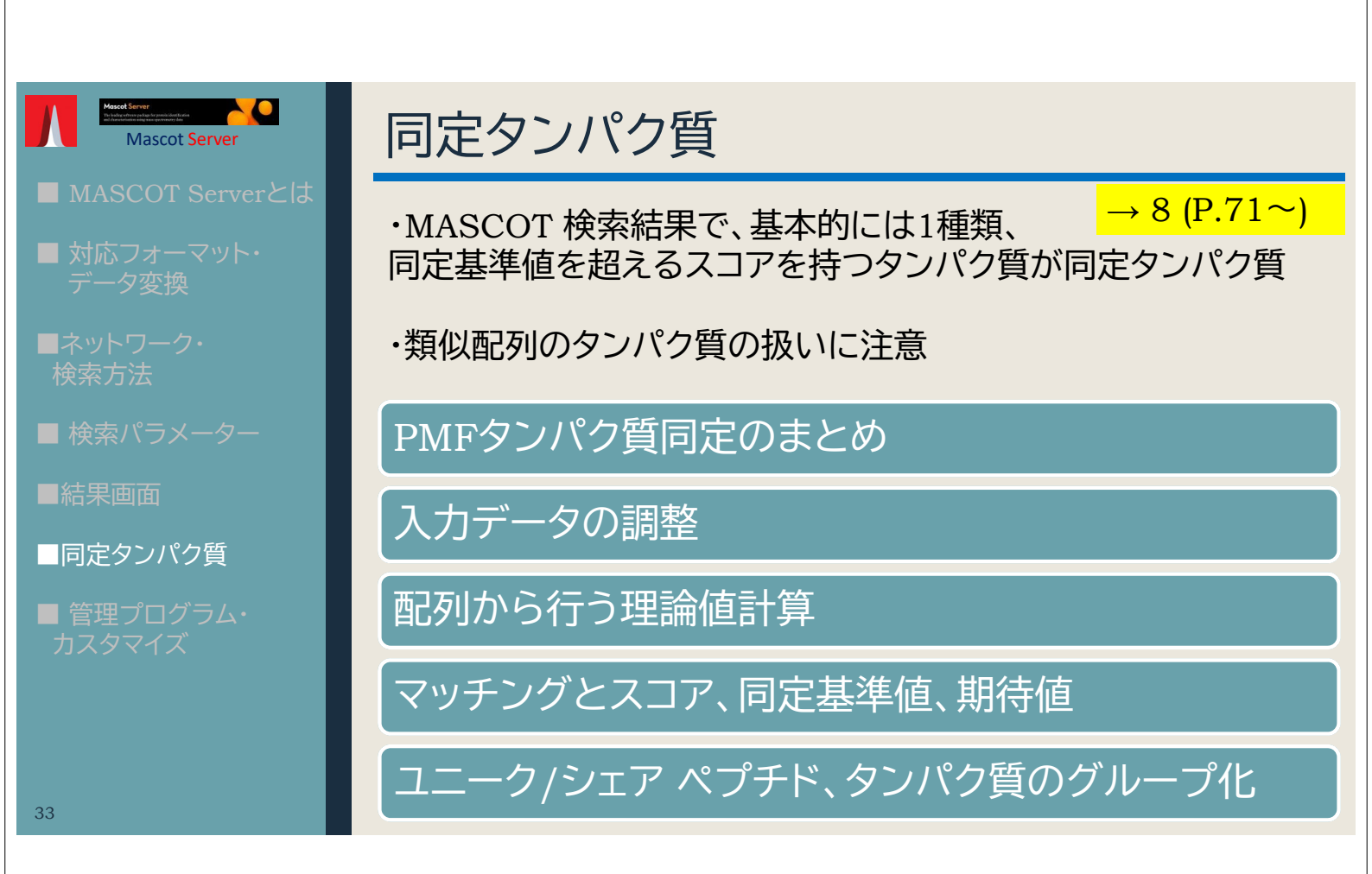

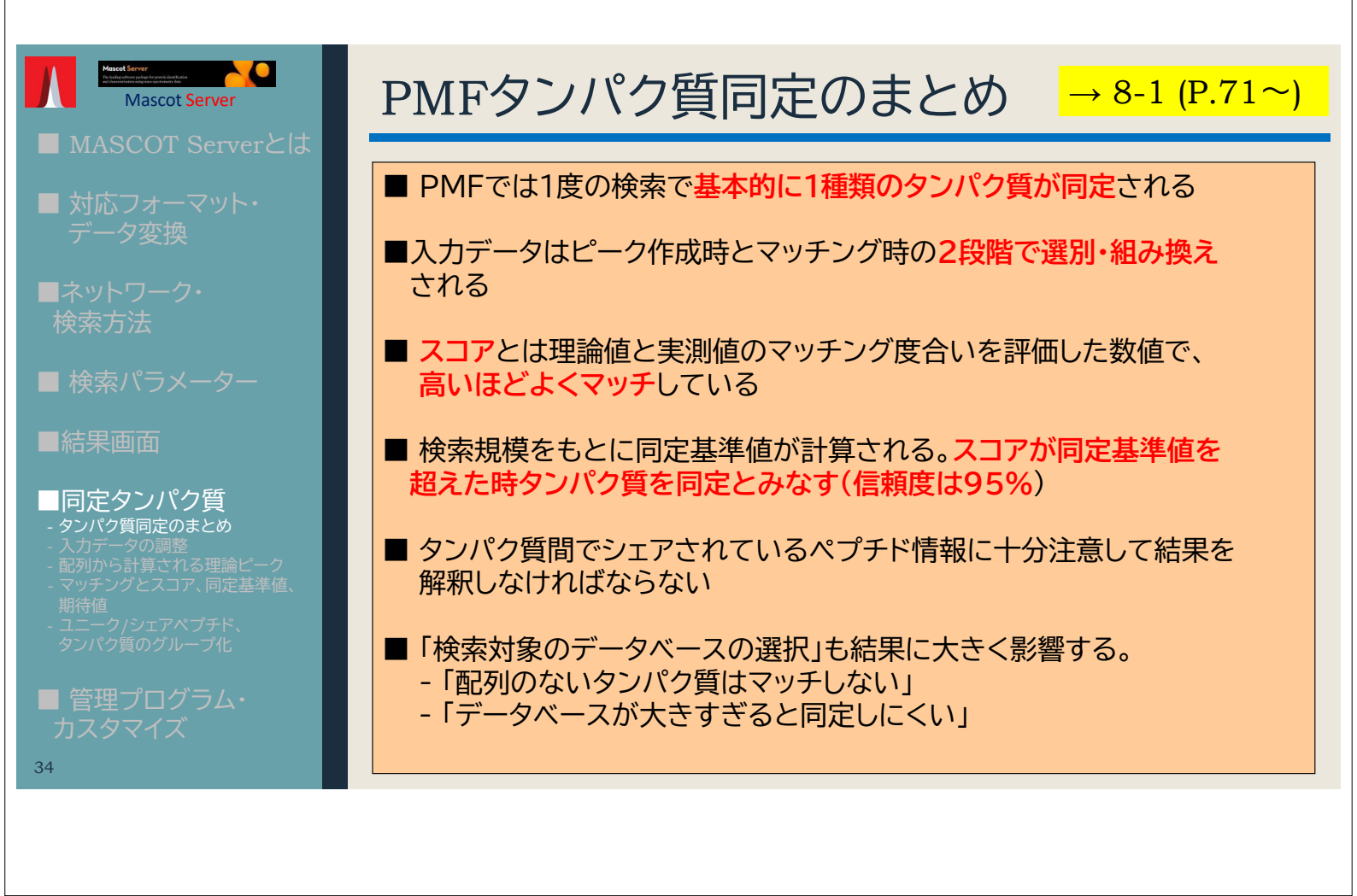

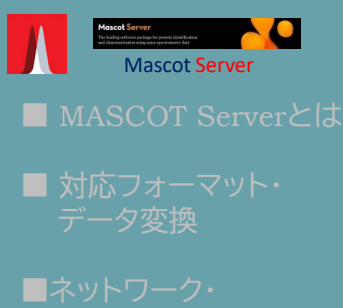

■ ネットワーク
 検索方法

■ 検索パラメーター

■結果画面

#### ■同定タンパク質

- シンパン資同たのよとの - 入力データの調整 - 配列から計算される理論ピーク - マッチングとスコア、同定基準値
- マラアジアとスコア、向定墨平値 期待値 - ユニーク/シェアペプチド、

タノハク貧のクルーノ化

■ 管理プログラム・ カスタマイズ

35

# 入力データの調整

### $\rightarrow$ 8-2 (P.71 $\sim$ )

### 入力データは2段階で調整

#### 1段階目:

検索にかける前段階でペプチドのピークを抽出しノイズを カットしたものを入力データとして受け付ける

#### 2段階目:

intensity情報がピークリストに含まれている時、MASCOT Server プログラムにおいて、入力データから強度情報に基づいて**10種類の** サブセット入力データを作成し、それぞれのサブセットに対して理論 ピークとのマッチングを行って最もスコアが高くなったサブセットを 採用する

 MASCOT Serverプログラムは2段階目の処理を行う事が できますが、あくまでも1段階目の前処理としてピーク抽出が 行われていることを前提です

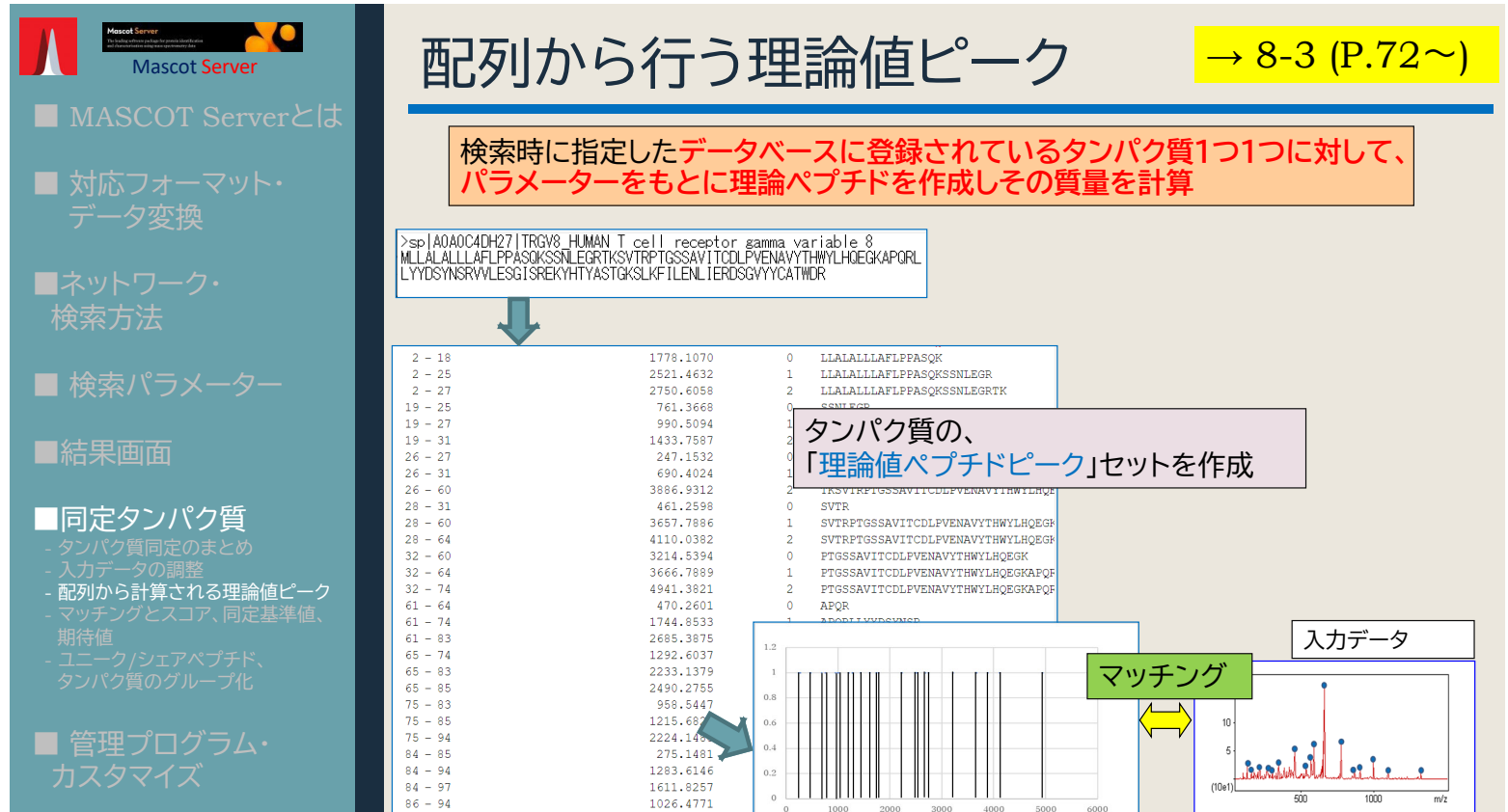

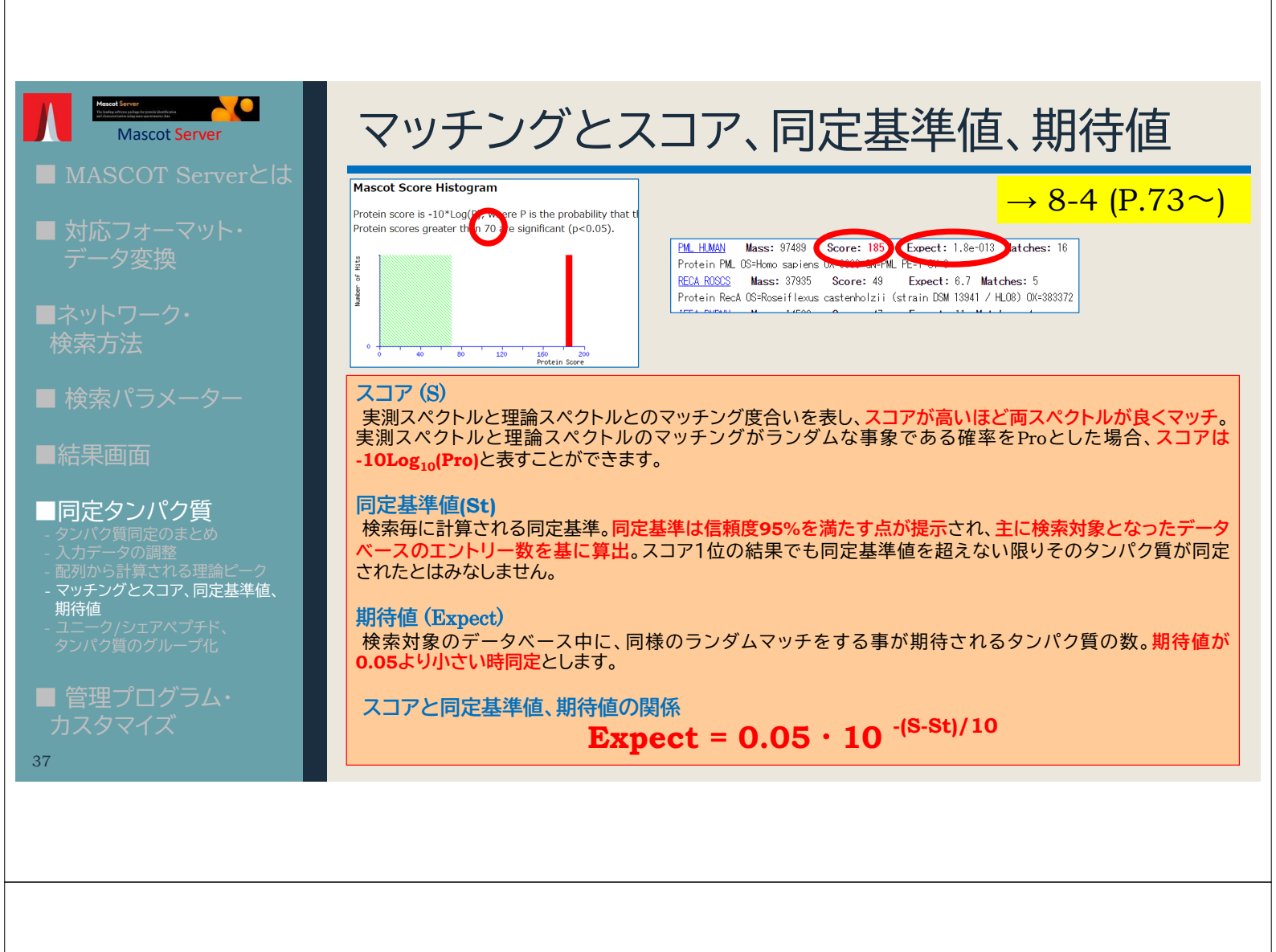

### ユニーク/シェアペプチド、タンパク質のグループ化

→ 8-5 (P.74~)

### ・類似配列のタンパク質に注意する

・最終的に類似タンパク質の中のどれが答えかは、 判断しにくい/できない 事も多い

・MASCOTの中では類似タンパク質をどのように処理しているか、次スライド以降で説明します

■結果画面

#### ■同定タンパク質

■ 検索パラメーター

- 入力データの調整 - 配列から計算される理論ピーク - マッチングとスコア、同定基準値、 期待値

Mascot Server

- ユニーク/シェアペプチド、 タンパク質のグループ化

■ 管理プログラム・ カスタマイズ

| ピーク      | OPSD_HUMAN | OPSD_PHOVI 🗿 | OPSD_MACFA | OPSD_CRIGR |
|----------|------------|--------------|------------|------------|
| 832.662  |            |              |            | •          |
| 903.342  |            |              |            |            |
| 1186.439 |            |              |            |            |
| 1403.722 |            |              |            |            |
| 1617.857 |            |              |            |            |
| 1727.916 |            | •            |            |            |
| 1743.951 |            |              | •          |            |
| 1759.966 |            |              |            |            |
| 1788.721 |            |              |            |            |
| 1818.963 |            | •            |            |            |
| 2159.143 |            |              |            |            |
| 2174.812 |            |              | •          |            |
| 2256.871 |            |              |            |            |

# 補足説明:4タンパク質のペプチドシェア状況と結果画面2

|                                                                                                    | ○であるOPSD_HUMAN と ○のOPSD_PHOVI                                                             |
|----------------------------------------------------------------------------------------------------|-------------------------------------------------------------------------------------------|
| 1. OPSD_HUMAN Mass: 38866 Score: 105 Expect: 1.6e-05 Matches: 9                                                                                                    | は1位のグループとしてまとめられる                                                                         |
| OPED PHONI 05-HOMO Sapiens GA-RAO FE-1 5V-1<br>OPED PHOVI Mass: 38947 Score: 45 Expect: 16 Matches: 5                                                                                                    | (OPSD_PHOVII&OPSD_HUMANØsub-set)                                                          |
| OPSD_MOUSE Mass: 39002 Score: 43 Expect: 28 Matches: 5<br>Phodonsin OS=Muse museulus (N=Pho PF=1 SV=1                                                                                                    | ○のOPSD_MACFAとOPSD_CRISR は2位、                                                              |
| OPSD_SHEEP Mass: 38866 Score: 43 Expect: 28 Matches: 5<br>Rhodopsin 05=0vis aries GN=RHO PE=1 SV=2                                                                                                    | 3位として別に報告。しかし実際に<br>OPSD HUMANの他にOPSD MACEAや                                              |
| 2. OPSD MACFA Mass: 39036 Score: 88 Expect: 0.00075 Matches: 8                                                                                                    | OPSD_CRIGRが 本当に別に含まれていた<br>かについてはケース バイケースズ 確率はあま                                         |
| LUXS2_LACDB Mass: 17500 Score: 45 Expect: 17 Matches: 4<br>S-ribosylhomocysteine lyase 2 OS=Lactobacillus delbrueckii subsp. bulga                                                                                                    | り高くない                                                                                     |
| 3. OPSD_CRIGE lass: 39071 Score: 73 Expect: 0.027 Matches: 7                                                                                                    | * 「■」のピークの部分がランダムマッチである可能性は否定できない                                                         |
| Rhodopsin OS=Cricetulus griseus GN=RHO PE=1 SV=1         OPSD CANFA       Mass: 38936       Score: 56       Expect         Rhodopsin OS=Canis familiaris GN=RHO PE=1 SV=1         OPSD_FELCA       Mass: 39023       Score: 56       Expect         Rhodopsin OS=Felis catus GN=RHO PE=1 SV=1         OPSD_RABIT       Mass: 38968       Score: 56       Expect | 区別するためには?                                                                                 |
| Rhodopsin O5=Oryctolagus cuniculus GN=RHO PE=1 SV<br>OPSD_SMICR Mass: 39037 Score: 56 Expect: 1.2 Matches: 6                                                                                                    | MALDIの測定でポイントとなる<br>ペプチドを取り出してMS2データを<br>測定してMISを行ったり、最初から<br>ショットガンなどMIS検索を実施<br>する必要がある |

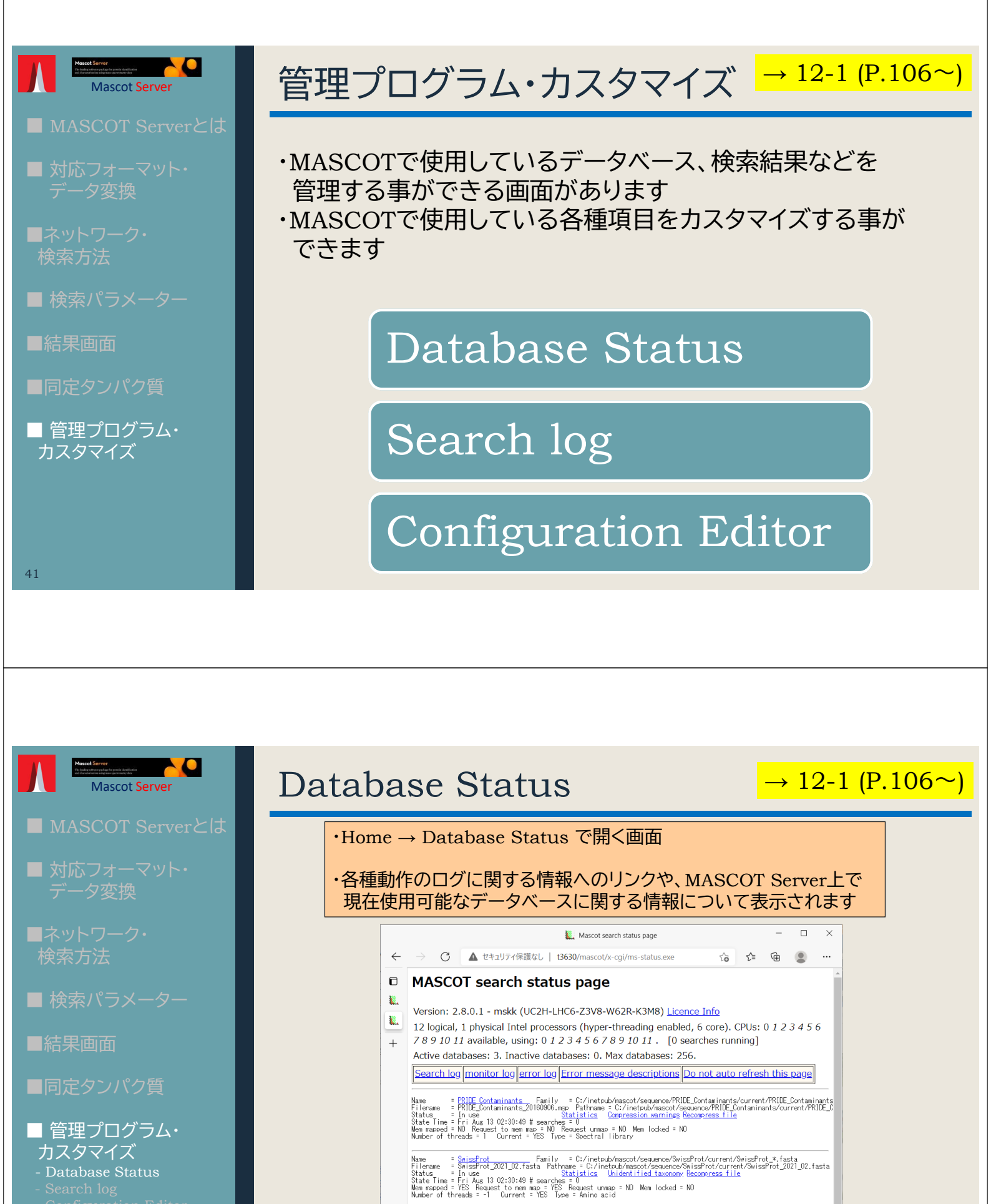

- カスタマイズ Database Status

Name = U<u>P5640 H\_sapiens</u>Family = C:/inetoub/mascot/sequence/UP5640\_H\_sapiens/current/UP5640\_H\_sapiens\_t\_f Filename = UP5640\_H\_sapiens\_20201000.f.tasta\_Pathname = C:/inetoub/mascot/sequence/UP5640\_H\_sapiens/current/UP5640\_H\_ Status = in\_use <u>Statistics Recompress file</u> Mem mapped = VES Recuest unma = N0 Mem locked = N0 Number of threads = -1 Current = YES Type = Amino acid

# 補足説明:各データベースの表示内容

| Nan | ne        | = SwissProt Family = C:/inetpub/mascot/sequence/SwissProt/current/SwissProt *.fasta                      |     |
|-----|-----------|----------------------------------------------------------------------------------------------------|-----|
| Fil | ename     | = SwissProt_2021_02.fasta Pathname = C:/inetpub/mascot/sequence/SwissProt/current/SwissProt_2021_02.fast | sta |
| Sta | atus      | = In use <u>Statistics</u> <u>Unidentified taxonomy Recompress file</u>                                  |     |
| Sta | ate Time  | := Fri Aug 13 02:30:49                                                                                   |     |
| Men | n mapped  | i = YES Request to mem map = YES Request unmap = NO Mem locked = NO                                      |     |
| Nun | nber of t | threads = -1 Current = YES Type = Amino acid                                                             |     |

| 項目名        | 説明                                                          | 項目名                     | 説明                                                     |
|------------|-------------------------------------------------------------|-------------------------|--------------------------------------------------------|
| Name       | データベースの名称                                                   | Request to mem map      | MASCOT Serverの設定でデータベースをメモ<br>リにマッピングする事を試みる設定であるか     |
| Family     | MASCOT Server側で管理している、ファイルの<br>path並びにファイルの名称ルールの情報         | Request<br>unmap        | MASCOTのプログラムがメモリ上へのマッピン<br>グを解除する命令を下した状態であるか          |
| Filename   | 現在認識されているfastaファイルの名称。<br><mark>データベースのバージョン</mark> もわかります。 | Mem locked              | データベースのメモリ上へのマッピングを固定<br>(lock)する状態になっているかどうか          |
| Pathname   | 現在認識されているfastaとファイルが置かれて<br>いるpath                          | Number of<br>thresholds | 検索に使用可能なコア数の設定。通常は、最適<br>設定を自動適用する設定である事を表す「-1」と<br>表示 |
| Status     | データベースの現在の状況                                                | Current                 | 現在データベース関連のファイルが正しく認識<br>されているか                        |
| State Time | 現在示されている Status を認識した日時                                     | Туре                    | 配列の種類が Amino AcidかNucleic Acidか                        |
| Mem mapped | データベースがメモリ上にマップされた状態で<br>あるか                                |                         |                                                        |

| Maccel Enver<br>Maccel Server<br>Mascot Server | Search log →             |                         |            |                                              |                  |                          |          |                                    | <mark>→ 12-2 (P.111~)</mark> |               |        |                  |          |        |                             |
|------------------------------------------------|--------------------------|-------------------------|------------|----------------------------------------------|------------------|--------------------------|----------|------------------------------------|------------------------------|---------------|--------|------------------|----------|--------|-----------------------------|
| ■ MASCOT Serverとは                              |                          |                         |            |                                              |                  |                          |          |                                    |                              |               |        |                  |          |        |                             |
| ■ 対応フォーマット・<br>データ変換                           |                          |                         | •]         | Home →<br>MASCOT<br>結果面面:                    | Searc<br>Serve   | h log て<br>erで行っ<br>事ができ | 開たま      | く画面<br>すべての検                       | 索 <i>σ</i> .                 | )ログを          | 開      | ŧ,               |          |        |                             |
| ■ネットワーク・<br>検索方法                               |                          |                         | •          | 項目別に対                                        | むの替れ             | 事かでで<br>えやフィ             | ים<br>הי | 、g<br>ターリング表                       | 示                            | させる           | こと     | も                | 可能       |        |                             |
| ■ 検索パラメーター                                     |                          |                         |            |                                              |                  |                          |          |                                    |                              |               |        |                  |          |        |                             |
|                                                | MASC                     | COT sea                 | rch log    |                                              |                  |                          |          |                                    |                              |               |        |                  |          |        |                             |
| ■結果画面                                          | Version:<br>Sort / filte | 2.8.0 - ms<br>Log File: | kk (YRNB-5 | YZ8-GFBC-T9W9-CYNQ)<br>s.log Start at: (-1=e | end, 1=start) -1 | how many: 50             | 27       | '3 in log, 273 after filters. Data | dir:                         | GETs?:        | 0      |                  |          |        |                             |
|                                                | Job#                     | PID                     | dbase      | User Name                                    | Email            | TÌ                       | In       | start time                         | Durati                       | Status        | Prio 1 | ype E            | nzyme IP | User I | D Peak list data file       |
| ■同定タンパク質                                       |                          |                         | 2          |                                              |                  |                          |          | 2                                  | 2                            |               |        |                  | 0        |        | 0<br>☑                      |
|                                                | 1511                     | 5436                    | UP2195_F   | Monitor Test DB 0                            |                  | MS                       |          | Fri Aug 6 11:57:49 2021            | 1                            | No email setu |        | IIS Ye           | 19       |        | test_search.mdf             |
|                                                | 1510                     | 12840                   | UP5640_F   |                                              |                  | be                       | ÷.       | Wed Aug 4 00:00:25 2021            | 410                          | User read res | 1 0    | IIS Ye           | s        | 0      | C:¥temp¥mascotsearchtest202 |
| ● 管理プログラム・                                     | 1509                     | 14116                   | UP5640_H   | l.                                           |                  | be                       |          | Tue Aug 3 23:49:12 2021            | 415                          | User read res | 1 0    | IIS Ye           | s        | 0      | C:¥temp¥mascotsearchtest202 |
|                                                | <u>1508</u>              | 2452                    | UP5640_H   | l.                                           |                  | be                       |          | Tue Aug 3 23:38:02 2021            | 414                          | User read res | 0 1    | IIS Ye           | s        | 0      | C:¥temp¥mascotsearchtest202 |
| カスタマイズ                                         | 1507                     | 6932                    | SwissPro   | Monitor Test DB 0                            |                  | MS                       |          | Tue Aug 3 17:05:40 2021            | 3                            | No email setu | 1 0    | 1IS Ye<br>NG V   | IS 10    | 0      | test_search.mgf             |
| - Datahase Status                              | 1505                     | 716                     | SwissPro   | takaesu                                      |                  | iT                       |          | Thu Jul 8 02:01:25 2021            | 17                           | User read res | 1 0    | 115 10<br>115 Ye | IS 19    | 0      | C:¥temp¥iTBA08plex6data¥fro |
| Pageab lag                                     | 1504                     | 18348                   | SwissPro   |                                              |                  | п                        |          | Thu Jul 8 01:57:29 2021            | 17                           | User read res | 1 0    | IIS Ye           | s        | 0      | C:¥temp¥iTRAQ8plex6data¥fro |
| - Configuration Editor                         |                          |                         |            |                                              |                  |                          |          |                                    |                              |               |        |                  |          |        |                             |

| Macci Server<br>Mascot Server<br>Mascot Server                                      |  |
|-------------------------------------------------------------------------------------|--|
| ■ MASCOT Serverとは                                                                   |  |
| ■ 対応フォーマット・<br>データ変換                                                                |  |
| ■ネットワーク・<br>検索方法                                                                    |  |
| ■ 検索パラメーター                                                                          |  |
| ■結果画面                                                                               |  |
| ■同定タンパク質                                                                            |  |
| ■ 管理プログラム・<br>カスタマイズ<br>- Database Status<br>- Search log<br>- Configuration Editor |  |
| 45                                                                                  |  |

# **Configuration Editor**

・Home → Configuration Editor で開く画面

・MASCOT Serverで使用する各種設定変更・カスタマイズ

→ 13 (P.113~)

#### Mascot Configuration

| Amino   | Acids           | Amino Acid Data                                         |
|---------|-----------------|---------------------------------------------------------|
| Modifi  | ations          | Modification definitions                                |
|         | Symbols         | Symbols used in chemical formulae                       |
| Linker  | 5               | Linker definitions                                      |
| Enzym   | es              | Enzyme definitions                                      |
| Instru  | ments           | Fragmentation Rules                                     |
| Quanti  | tation          | Quantitation Methods                                    |
| Crossli | nking           | Crosslinking Methods                                    |
| Config  | uration Options | Global Options in mascot.dat                            |
| Databa  | ase Manager     | Sequence databases, Parse Rules and automated downloads |
|         |                 |                                                         |

### 補足説明: Configuration Editorの各項目とつかさどる内容

| 項目名                   | 説明                                        |
|-----------------------|-------------------------------------------|
| Amino Acids           | アミノ酸の質量。U,J,O に オリジナル設定も可                 |
| Modifications         | 修飾、アミノ酸の質量の変化                             |
| Symbols               | 元素や分子の質量に割り当てた記号(Symbol)とその質量を<br>確認できる画面 |
| Linkers               | クロスリンクの設定に関連するLinker                      |
| Enzymes               | タンパク質からペプチドに切断するパターン                      |
| Instruments           | 理論的なMS2フラグメントピーク作成の際、考慮するイオンシリーズ          |
| Quantitation          | タンパク質の定量解析                                |
| Crosslinking          | クロスリンクペプチド検索                              |
| Configuration Options | MASCOT Server のオプション                      |
| Database Manager      | MASCOTで使用しているデータベース                       |

# [補足] MIS検索

### MISを実施して、「ペプチドを同定」しタンパク質を特定する

| ピーク      | OPSD_HUMAN | OPSD_PHOVI                | OPSD_MACFA                                                       | OPSD_CRIGR                             |  |  |  |  |  |
|----------|------------|---------------------------|------------------------------------------------------------------|----------------------------------------|--|--|--|--|--|
| 832.662  |            |                           |                                                                  |                                        |  |  |  |  |  |
| 903.342  |            |                           | •                                                                | -                                      |  |  |  |  |  |
| 1186.439 |            |                           |                                                                  | •                                      |  |  |  |  |  |
| 1403.722 | •          |                           | •                                                                |                                        |  |  |  |  |  |
| 1617.857 |            |                           |                                                                  | -                                      |  |  |  |  |  |
| 1727.916 |            |                           |                                                                  | ······································ |  |  |  |  |  |
| 1743.951 |            | 1403.722と2159<br>確認できれば「0 | 1403.722と2159.143、2つのピークが確かに存在すると<br>確認できれば「OPSD HUMAN」の存在も特定できる |                                        |  |  |  |  |  |
| 1759.966 |            |                           |                                                                  |                                        |  |  |  |  |  |
| 1788.721 |            |                           |                                                                  |                                        |  |  |  |  |  |
| 1818.963 |            |                           |                                                                  |                                        |  |  |  |  |  |
| 2159.143 | •          |                           |                                                                  |                                        |  |  |  |  |  |
| 2174.812 |            |                           |                                                                  |                                        |  |  |  |  |  |
| 2256.871 |            |                           |                                                                  | -                                      |  |  |  |  |  |

47

#### MISデータ構成 $\rightarrow$ 3-1-2 (P.8 $\sim$ ) MS1:ペプチドの質量(m/zとcharge) **BEGIN IONS** TITLE=1: Scan 10 (rt=182.28) **PEPMASS**=1403.722 123456 CHARGE=1+ والأردار فسأذل 566.70161 445127.71 0e+ 734.56885 253205.82 1092.2019 445679.33 7e+3 . . . . . . . . 6e+ 1226.779 1569294.9 5e+ Agentil 4c+ 1347.8916 3574730.8 36+3 20+3 END IONS MS2: ノイズをカットし、フラグメント 由来のピークを選択 49

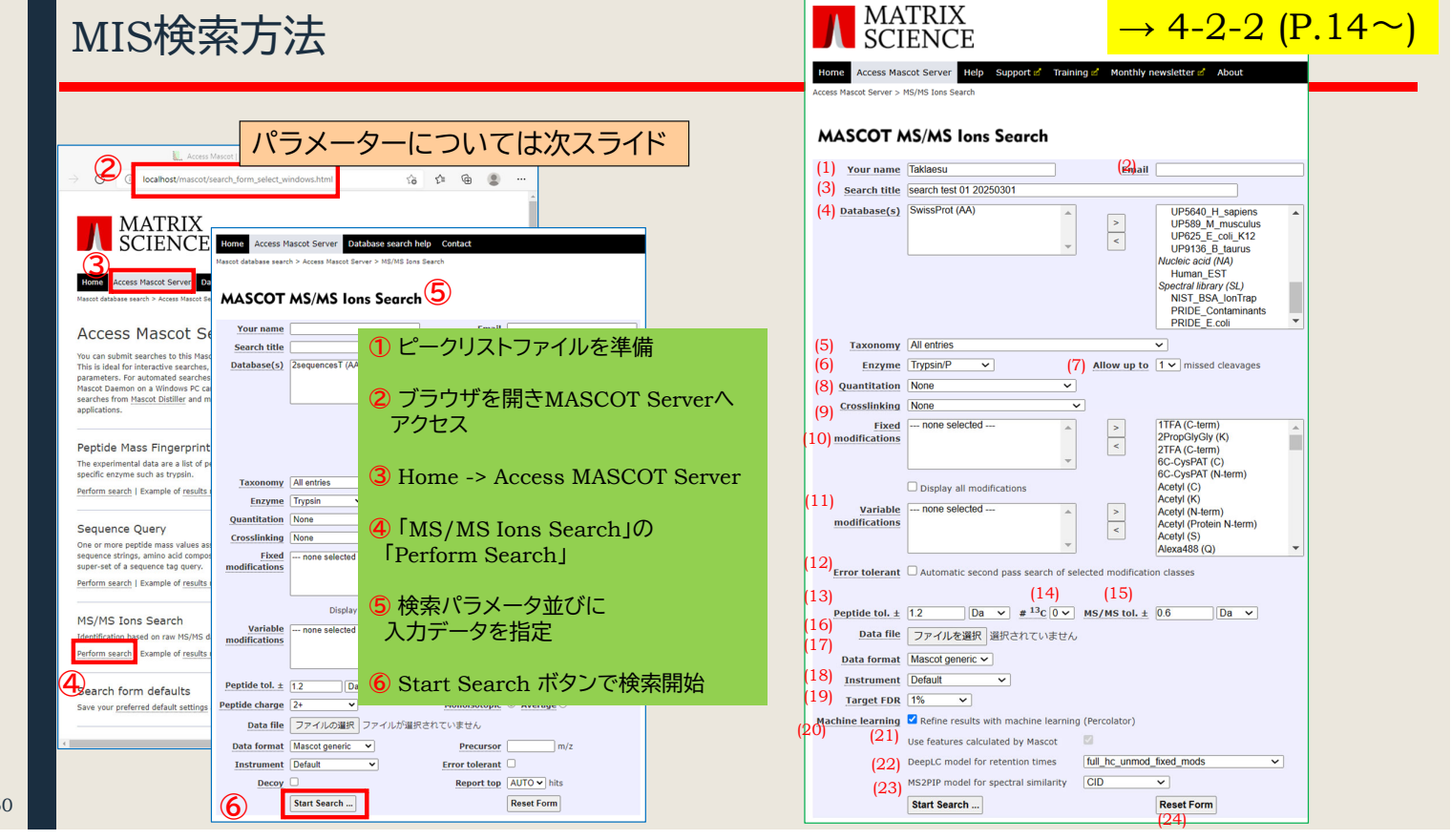

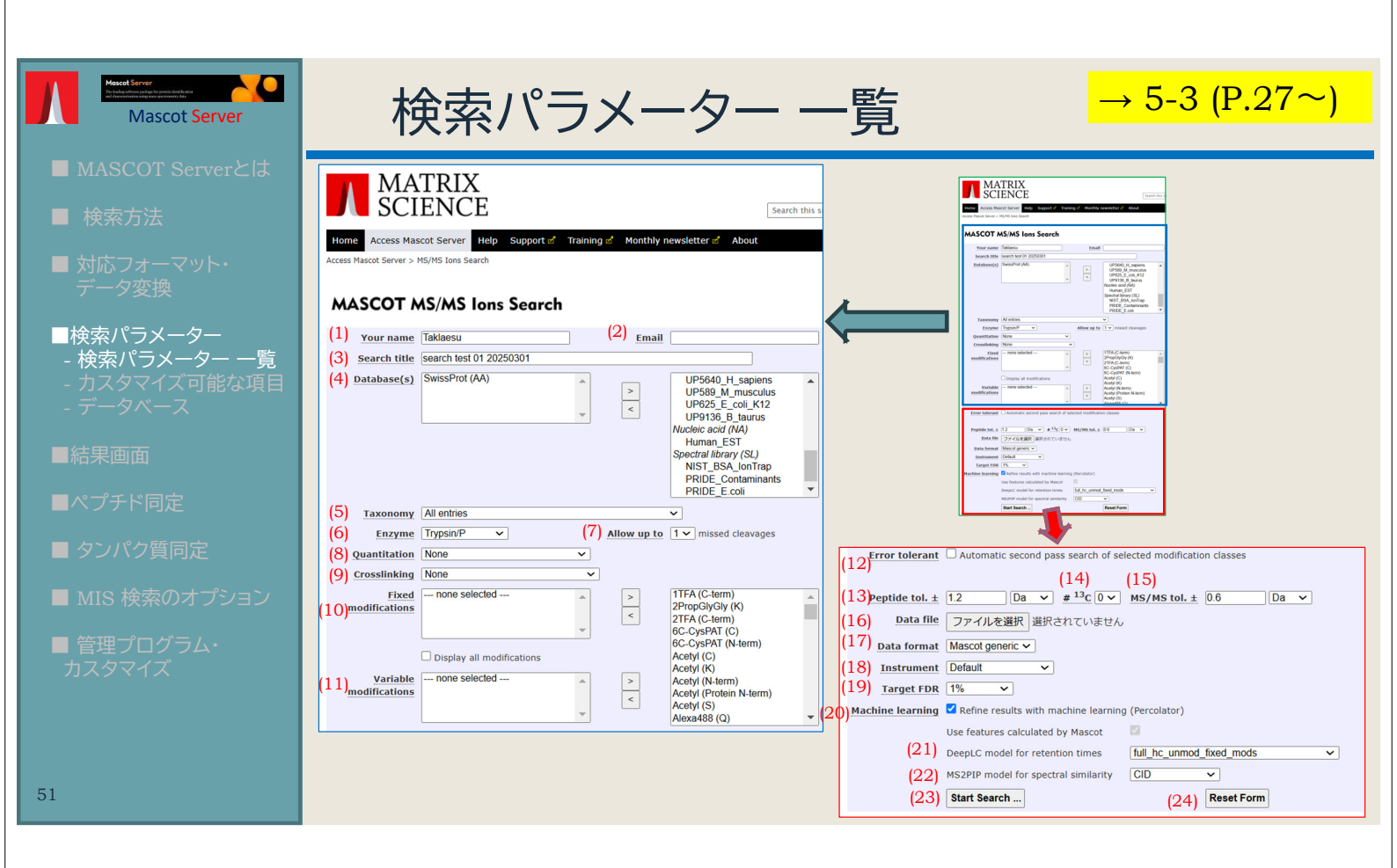

# 補足説明:検索パラメーター各項目について

| No | 項目名          | 説明                                | No | 項目名                       | 説明                                       | No | 項目名                 | 説明                                               |  |
|----|--------------|-----------------------------------|----|---------------------------|------------------------------------------|----|---------------------|--------------------------------------------------|--|
| 1  | Your name    | ユーザー名                             | 10 | Fixed<br>modifications    | 修飾、対象のすべてのアミノ酸<br>について指定した内容に質量が<br>変更   | 19 | Target FDR          | 同定基準となるFDR値 (q値)。<br>通常はDefalt値である1%             |  |
| 2  | Email        | 電子メール。但しlocal版では<br>メモとして使用する事も可能 | 11 | Variable<br>modifications | ~~<br>修飾、修飾がつくパターンと<br>つかないパターンの両方を考慮    | 20 | Machine<br>learning | 機械学習によるrefinementを<br>実施するかどうか<br>(Percolator並びに |  |
| 3  | Search title | 検索タイトル                            | 12 | Error tolerant            | 拡張2段階検索の実施                               |    |                     | MS2Rescoreの実施)                                   |  |
| 4  | Database     | 検索対象のデータベース                       | 13 | Peptide tol.±             | ペプチドの実測値と理論値の<br>誤差範囲                    | 21 | DeepLC model        | 保持時間予測の使用、鍛えた<br>データセット群(モデル)選択                  |  |
| 5  | Taxonomy     | 生物種絞り込み                           | 14 | #13C                      | 13Cを含むペプチドの補正                            | 22 | MS2PIP model        | MS2ピーク予測の使用、鍛え<br>たデータセット群(モデル)の                 |  |
| 6  | Enzyme       | タンパク質の切断パターン                      | 15 | MS/MS tol. ±              | 13Cを含むパクチドの補正<br>フラグメントの実測値と理論値<br>の誤差範囲 |    |                     | 選択                                               |  |
|    |              | Enzyme設定について、切断<br>節所と認定された節所を    |    |                           | [通常は使用されない]ピーク                           | 23 | Start Search        | 検索の開始                                            |  |
| 7  | Allow up to  | 何度まで見逃す事を許容する<br>か                | 15 | Peptide charge            | リストに電荷情報がない場合に<br>割り当てる電荷の情報             | 24 | Reset Form          | パラメータ設定を初期値に<br>戻す                               |  |
| 8  | Quantitation | タンパク質の定量計算                        | 16 | Data file                 | 検索queryとなる入力データ                          |    |                     |                                                  |  |
| 9  | Crosslinking | リンカー又は共有結合で結合<br>したペプチドの検索        | 17 | Data format               | 入力データのフォーマット                             |    | 好ましいデフ              | オルト設定                                            |  |
| 52 |              |                                   | 18 | Instrument                | 理論フラグメント作成を行う イ<br>オンシリーズの定義セット          | L  | → 山頭で記              |                                                  |  |

### MIS検索結果:Summary

| $\rightarrow$ 7-2 (] | <mark>P.48∼</mark> ) |
|----------------------|----------------------|
|----------------------|----------------------|

| Protein                                                                                                    | s (1) <u>Repor</u> | t Builder |                     |                        |                    |                 |                           |            |            |                        | . <u>§</u> . |
|----------------------------------------------------------------------------------------------------|--------------------|-----------|---------------------|------------------------|--------------------|-----------------|---------------------------|------------|------------|------------------------|--------------|
| Protein family 1 (out of 1)                                                                                                    |                    |           |                     |                        |                    |                 |                           |            |            |                        |              |
| 10 v per page 1 Expand all Collapse all                                                                                                    |                    |           |                     |                        |                    |                 |                           |            |            |                        |              |
| Accession                                                                                                    | n 🗸 contain        | is V      |                     |                        |                    | L               | Find                      | Clear      |            |                        |              |
| ▼1                                                                                                    | OPSD_HU            | MAN       |                     | 295 Rhodop             | osin OS=Homo s     | apiens OX       | =9606 GN=R                | HO PE=1    | SV=1       | 1                      |              |
| 1.1                                                                                                    | dorsd_hu           | MAN       | <b>Score</b><br>295 | <b>Mass M</b><br>38866 | atches So<br>2 (2) | equence<br>2 (1 | <b>es</b><br>2) Rhodopsii | n OS=Hor   | no sa      | piens OX=9606 GN=RHO P | E=1 SV=      |
| ▼2 peptide matches (2 non-company for the second second s |                    |           |                     |                        |                    |                 |                           |            |            |                        |              |
| Auto-f Peptide view                                                                                                    |                    |           |                     |                        |                    |                 |                           |            |            |                        |              |
| Que                                                                                                    | ry Dupes           | Observed  | Mr(expt)            | Mr(calc)               | Delta M            | Score           | Expect                    | Rank       | U          | Peptide                |              |
| L                                                                                                    | <b>2</b>           | 2159.2000 | 2158.1927           | 2158.1067              | 0.0860 1           | 189             | 5.1e-17                   |            | U          | K.SAAIYNPVIYIMMNKÇ     | QFR.N        |
| •                                                                                                    | タンパク質に             | アサインされ    | 1たペプチ               | ドそれぞれ                  | ນເວ. スコア           | "や期待            | 植が表示                      | <b>トされ</b> | る          |                        |              |
| • ]                                                                                                    | Expect(期待          | 値)が0.05   | 以下のペー               | プチドはM                  | ASCOTで             | 同定で             | きたとみ                      | なして        | ی<br>الم : | L1                     |              |
|                                                                                                    |                    |           |                     |                        |                    |                 |                           |            |            |                        |              |
|                                                                                                    |                    |           |                     |                        |                    |                 |                           |            |            |                        |              |
|                                                                                                    |                    |           |                     |                        |                    |                 |                           |            |            |                        |              |

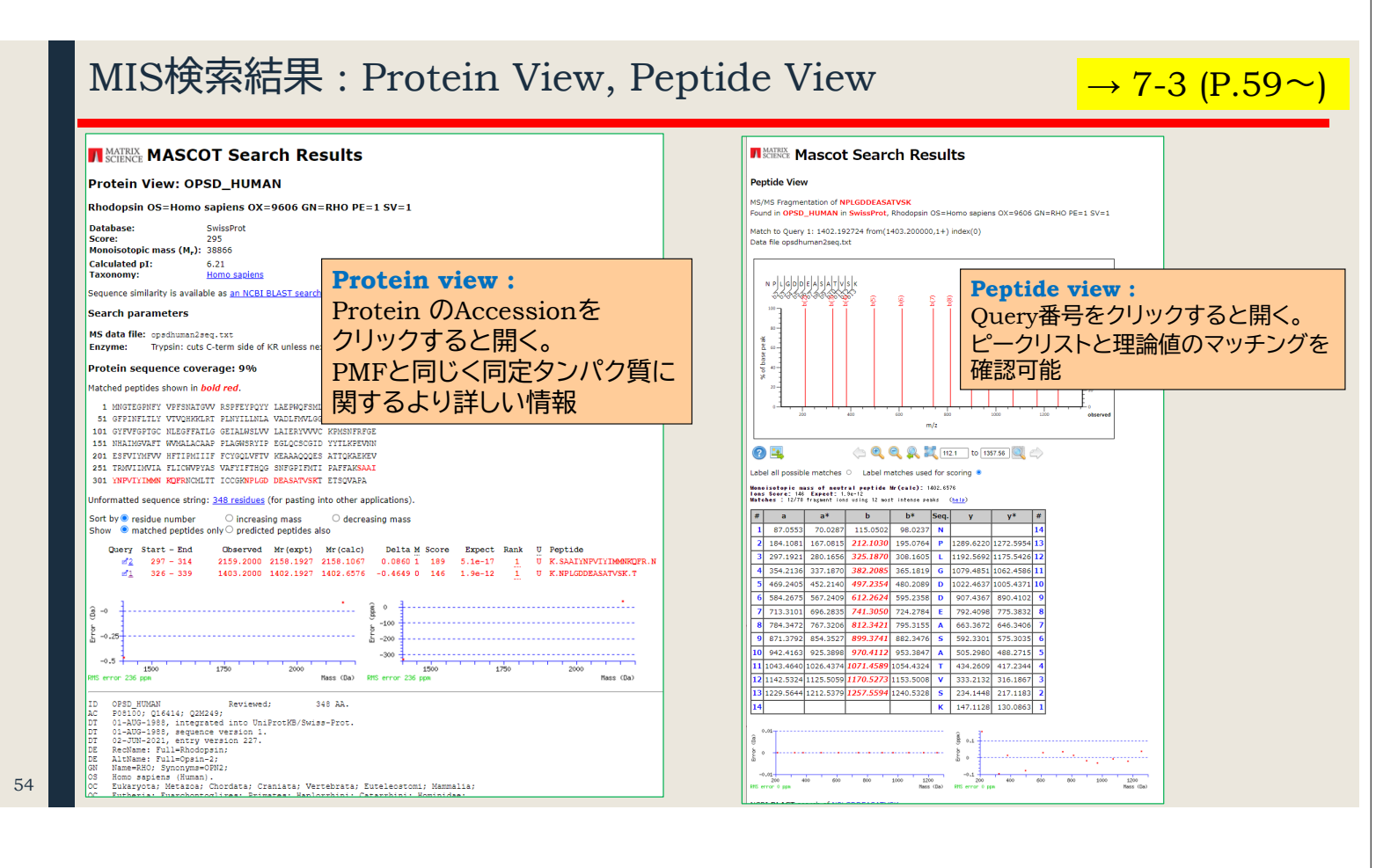